# SONY

# Digitalni LCD TV prijemnik

Upute za uporabu \_\_\_\_\_ HR

KDL-55X4500

KDL-46X4500

KDL-40X4500

# BRAVIA

## Uvod

Zahvaljujemo na odabiru Sony proizvoda. Prije uporabe TV prijemnika, molimo vas da pažljivo i temeljito pročitate ove upute i da ih sačuvate za kasniju uporabu.

### Napomene o funkciji Digital TV

- Sve značajke vezane uz funkciju Digital TV (D) radit će samo u zemljama ili područjima emitiranja DVB-T (MPEG-2 i H.264/MPEG-4 AVC) digitalnog zemaljskog signala ili gdje je omogućen pristup kompatibilnom DVB-C (MPEG-2 i H.264/MPEG-4 AVC) kabelskom sustavu. Provjerite kod svog davatelja usluga emitira li se DVB-T signal i u vašoj zemlji ili provjerite da li njihov DVB-C kabelski sustav odgovara integriranim funkcijama ovog TV prijemnika.
- Vaš davatelj usluga kabelske televizije može vam naplatiti svoje usluge ili tražiti da složite s njegovim uvjetima poslovanja.
- lako je ovaj TV prijemnik usklađen s DVB-T i DVB-C standardima, nije zajamčena njegova kompatibilnost s budućim DVB-T digitalnim zemaljskim i DVB-C digitalnim kabelskim prijenosima.
- Neke Digital TV funkcije možda neće biti dostupne u nekim zemljama/regijama, a DVB-C kabelske funkcije možda neće pravilno raditi kod nekih operatera.

Listu kompatibilnih kabelskih operatera potražite na web stranici za podršku:

http://support.sony-europe.com/TV/DVBC/

# Zaštitni znakovi

**DVB** je registrirani zaštitni znak tvrtke DVB Project.

HDMI, HDMI logotip i High Definition Multimedia Interface su zaštićeni znakovi ili registrirani zaštićeni znakovi tvrtke HDMI Licensing LLC.

DLNA i DLNA CERTIFIED su zaštitni znakovi i/ili oznake usluga Digital Living Network Alliance.

Adobe je registrirani zaštitni znak ili zaštitni znak tvrtke Adobe Systems Incorporated u SAD-u i/ili ostalim državama.

Proizvedeno prema licenci tvrtke Dolby Laboratories. Dolby i simbol dvostruko-D su zaštitni znaci tvrtke Dolby Laboratories.

"BRAVIA" i **BRAVIA** su zaštitni znaci tvrtke Sony Corporation.

"XMB" i "xross media bar" su zaštićeni znakovi tvrtki Sony Corporation i Sony Computer Entertainment Inc.

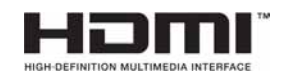

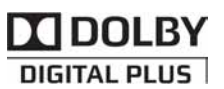

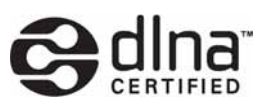

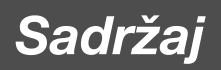

| Upute za brzi početak                            | 4  |
|--------------------------------------------------|----|
| Sigurnosne informacije                           | 9  |
| Mjere opreza                                     | 10 |
| Tipke na daljinskom upravljaču i TV-u/Indikatori | 12 |

# Gledanje TV programa

| Gledanje TV programa                                         | 17 |
|--------------------------------------------------------------|----|
| Uporaba digitalnog elektronskog programskog vodiča (EPG) D/3 | 19 |
| Uporaba Digital Favourite popisa 🛛 🖓                         | 20 |

# Uporaba dodatne opreme

| Spajanje dodatne opreme                                      | 21 |
|--------------------------------------------------------------|----|
| Gledanje slika sa spojene opreme                             | 23 |
| Reprodukcija fotografija/glazbe putem USB-a                  | 24 |
| Uporaba funkcije BRAVIA Sync s Control for HDMI              | 27 |
| Rukovanje dodatnom opremom pomoću daljinskog upravljača TV-a |    |

# Uporaba mrežnih značajki

| Spajanje TV-a na mrežu                      | 31 |
|---------------------------------------------|----|
| Uživanje u fotografijama/glazbi putem mreže | 31 |
| Provjera mrežne povezanosti                 |    |
| Podešavanje prikazaposlužitelja             |    |
|                                             |    |

# Uporaba izbornika MENU

| Kretanje kroz TV Home izbornik XMB™ . |  |
|---------------------------------------|--|
| Izbornik TV Settings                  |  |

# Dodatne informacije

| Postavljanje pribora (zidni nosač) | .49 |
|------------------------------------|-----|
| Tehnički podaci                    | .51 |
| U slučaju problema                 | .53 |

CV3 : samo za digitalne kanale

Prije uporabe TV prijemnika, molimo pročitajte sigurnosne napomene (str. 9). Sačuvajte ovaj priručnik za buduću uporabu.

# Upute za brzi početak

# Prije uporabe

# Provjera isporučenog pribora

Mrežni kabel (tip C-6)\* (1)

Koaksijalni kabel\* (1)

Postolje (1) i vijci (4) (samo KDL-46X4500/40X4500)

Daljinski upravljač RM-ED012 (1)

Baterije veličine AA (tip R6) (2)

\* Nemojte uklanjati feritne jezgre.

# Ulaganje baterija u daljinski upravljač

Pritisnite i podignite pokrov za otvaranje.

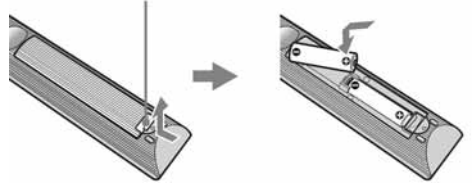

# Zamjena rešetki zvučnika

Rešetke zvučnika se mogu zamijeniti drugima koje se dodatno nabavljaju. Ipak, nemojte uklanjati rešetku osim ako je želite zamijeniti. Detalje potražite u uputama za uporabu rešetki zvučnika

# 1: Pričvršćivanje postolja (za KDL-46X4500/40X4500)

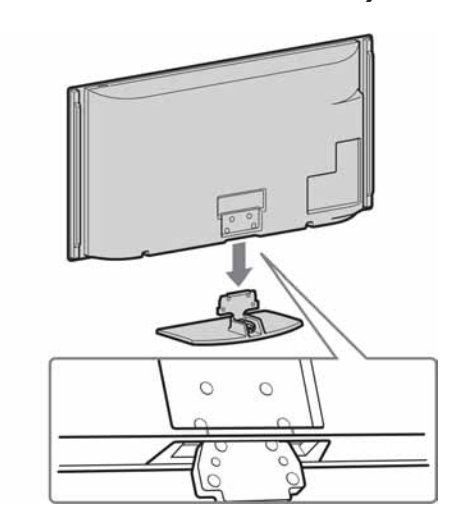

2

1

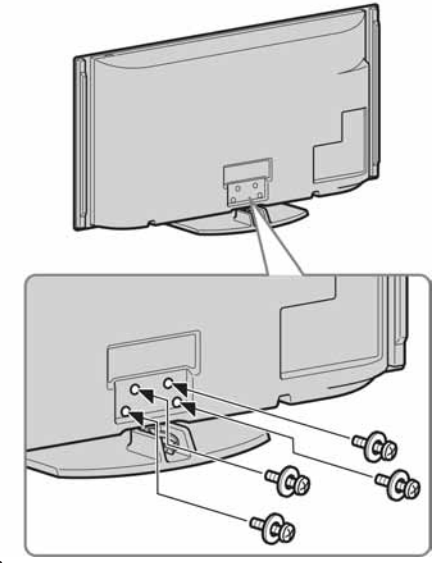

• Kod uporabe električnog odvijača, podesite silu pritezanja na približno 1,5 N•m (15 kgf•cm).

# 2: Spajanje antene/Set Top Boxa/rekordera (npr. DVD rekordera)

Spajanje Set Top Boxa/rekordera (npr. DVD rekordera) sa SCART priključnicom

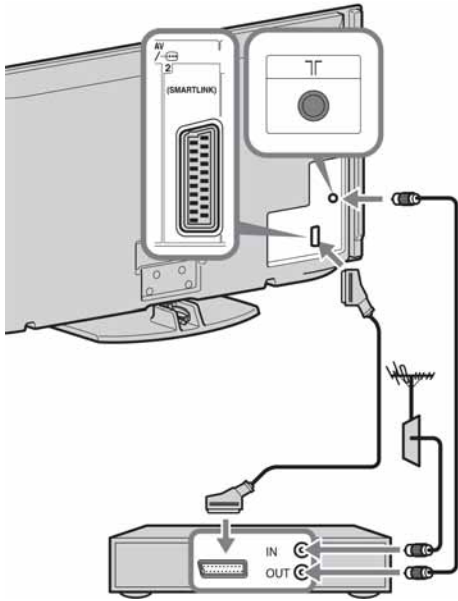

Set Top Box/rekorder (npr. DVD rekorder)

## Spajanje Set Top Boxa/rekordera (npr. DVD rekordera) s HDMI priključnicom

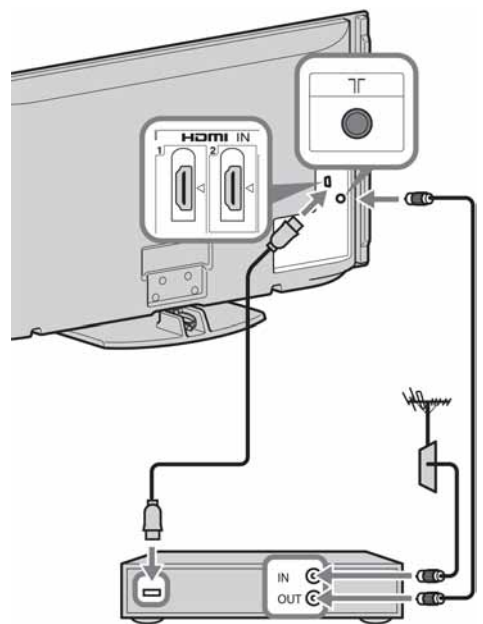

Set Top Box/rekorder (npr. DVD rekorder)

# 3: Sprječavanje prevrtanja TV-a

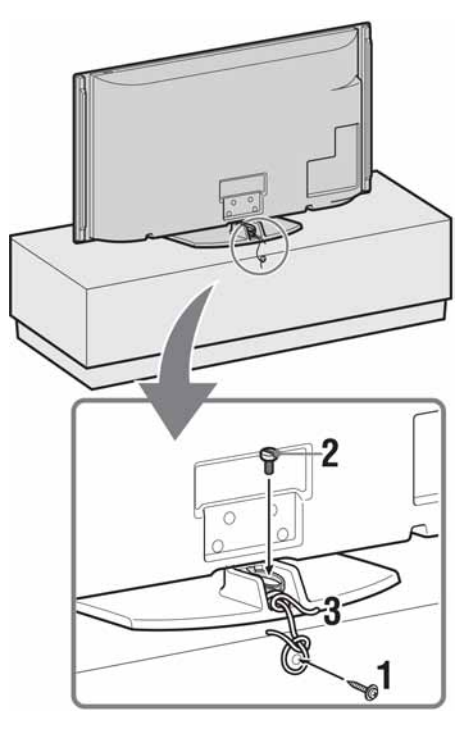

- 1 Zavrnite vijak za drvo (promjer 4 mm, nije priložen) u postolje TV prijemnika.
- **2** Zavrnite vijak (M6 × 12-15, nije priložen) u otvor na TV prijemniku.
- **3** Povežite vijak za drvo i vijak na uređaju jakom vezicom.

# 4: Povezivanje kabela

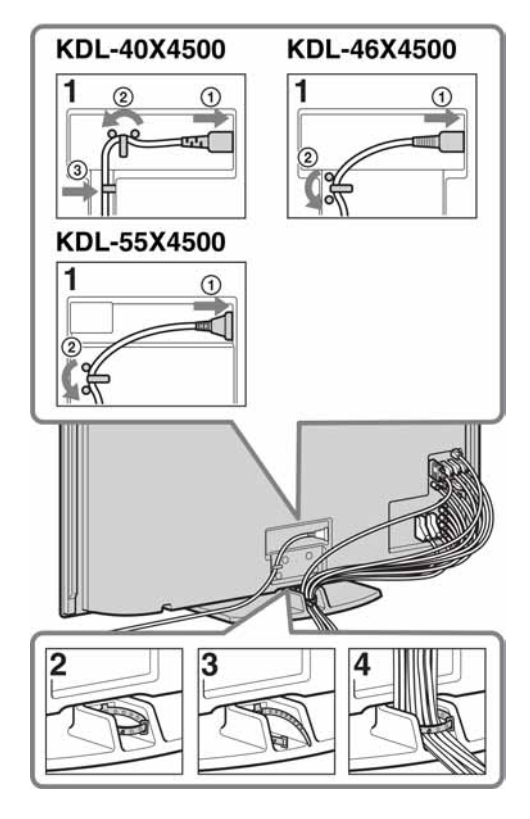

# Þ

• Nemojte mrežni kabel povezivati u snop s drugim kabelima.

5: Početna podešavanja

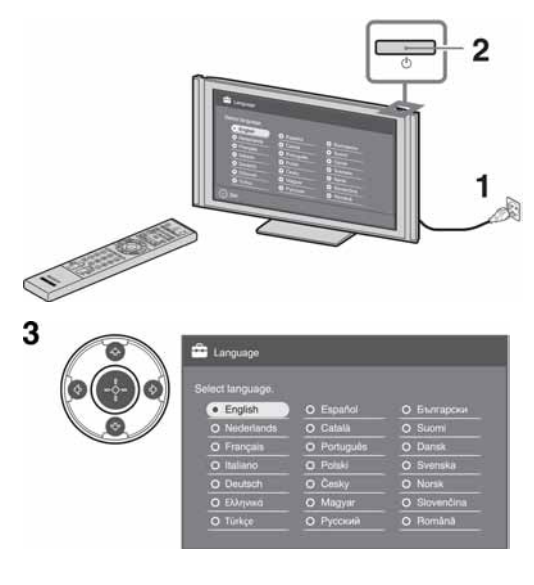

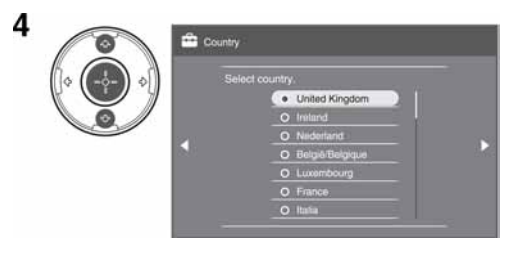

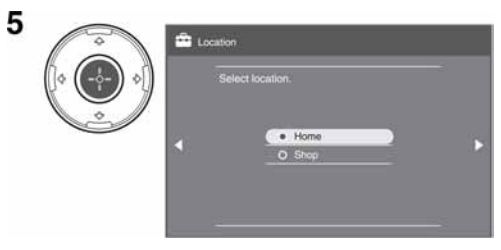

Odaberite "Home" za najbolja podešenja TV-a koji će se koristiti u vašem domu.

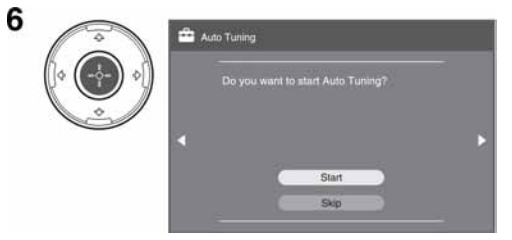

Provjerite je li spojena antena

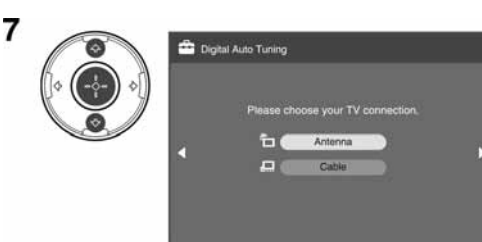

Kad odaberete "Cable", preporučuje se odabir "Quick Scan" za brzo ugađanje. Podesite "Frequency" i "Network ID" u skladu s podacima koje ste dobili od svog kabelskog operatera. Ako se ne pronađe nijedan kanal pomoću "Quick Scan", pokušajte "Full Scan" (iako može potrajati dulje).

Listu kompatibilnih kabelskih operatera potražite na web stranici za podršku: http://support.sony-europe.com/TV/DVBC/

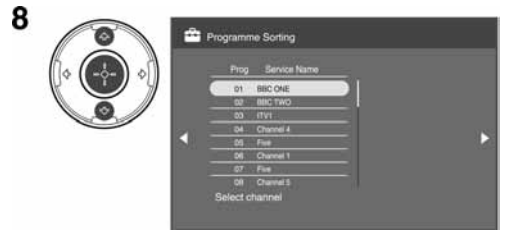

Ako želite promijeniti redoslijed analognih kanala, slijedite korake iz "Razvrstavanje programa" na str, 44.

Ako vaš TV ne može primati digitalne emisije, na zaslonu se prikazuje izbornik "Clock Set" (str. 36).

9

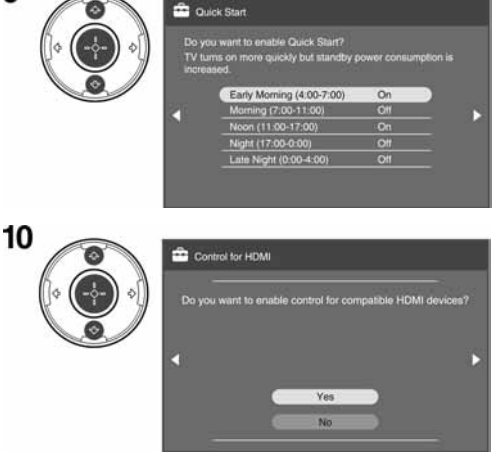

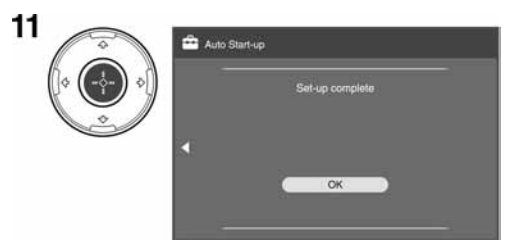

# Podešavanje kuta gledanja TV prijemnika

Ovaj TV se može podesiti unutar sljedećih kutova.

## Podešavanje lijevog i desnog kuta (zakretanje)

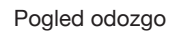

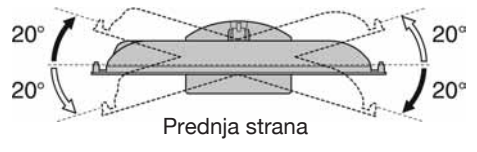

# Odvajanje postolja s TV prijemnika

# E

- Skinite vijke označene strelicama 🛧 na TV-u.
- Postolje ne odvajajte s TV prijemnika, osim u sljedećim slučajevima.
  - -Ako ga planirati montirati na zid.
  - -Za stavljanje TV-a u kutiju prilikom kupnje (samo KDL-46W4500/ KDL-40W4500).

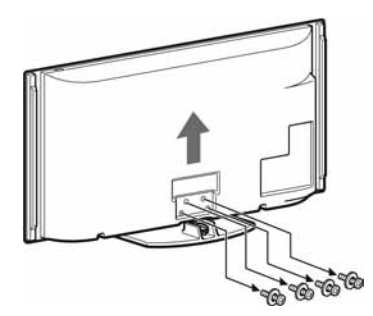

# Sigurnosne informacije

### Instalacija/Podešavanje

Instalirajte i koristite TV prijemnik u skladu s donjim uputama kako bi spriječili opasnost od požara, električnog udara ili štete i/ ili ozljeda.

#### Instalacija

- TV prijemnik postavite blizu lako dostupne mrežne utičnice.
- Postavite TV prijemnik na stabilnu i ravnu površinu.
- Instalaciju na zid smije izvoditi samo stručno osoblje.
- □ Iz sigurnosnih razloga savjetujemo da koristite Sony pribor, uključujući:
  - Zidni nosač SU-WL500
- Koristite vijke isporučene sa zidnim nosačem kod pričvršćivanja montažnih kuka na TV. Isporučeni vijci su izrađeni tako da su duljine 8 do 12 mm mjereno od površine za pričvršćenje montažne kuke.

Promjer i duljina vijaka razlikuje se ovisno o modelu zidnog nosača.

Uporabom vijaka koji nisu dio isporuke možete uzrokovati oštećenje TV prijemnika, njegov pad, itd.

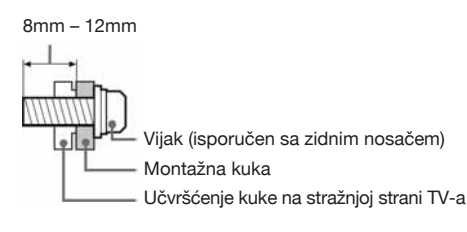

#### Prenošenje

- Prije prenošenja TV prijemnika, odspojite sve kabele.
- Za prenošenje velikog TV prijemnika potrebne su dvije ili tri osobe.
- Kod nošenja držite TV prijemnik kao što je prikazano na slikama desno. Nemojte opterećivati LCD zaslon.
- Kod podizanja ili premještanja TV prijemnika, čvrsto ga prihvatite za donju stranu.
- Prilikom prenošenja TV prijemnika, zaštitite ga od udaraca i vibracija.
- Kod prenošenja TV prijemnika na popravak ili kod preseljenja, zapakirajte ga u originalnu ambalažu.

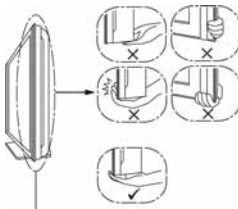

Obavezno pridržavajte donji dio zaslona, a ne proziran dio, zvučnike ili rešetku zvučnika. Nemojte pritiskivati područje oko rešetke zvučnika.

#### Ventilacija

- Nikada nemojte prekrivati ventilacijske otvore na kućištu TV prijemnika i ne stavljajte nikakve predmete unutra.
- Ostavite slobodan prostor oko TV prijemnika kao što je prikazano na slici.
- Savjetujemo da koristite Sony zidni nosač kako biste osigurali odgovarajuću ventilaciju.

#### Instalacija na zid

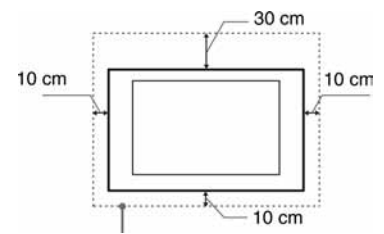

Ostavite najmanje ovoliko slobodnog prostora oko uređaja.

#### Instalacija s postoljem

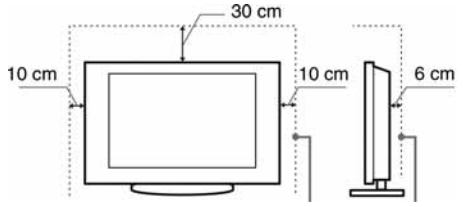

Ostavite najmanje ovoliko slobodnog prostora oko uređaja.

- Za ispravnu ventilaciju, te kako biste spriječili nakupljanje prašine i prljavštine:
  - Nemojte postavljati uređaj površinom zaslona okrenut prema podlozi, ne instalirajte ga naopako, na stražnju stranu ili na bočnu stranu.
  - Ne stavljate TV uređaj na policu, tepih, krevet ili u vitrinu.
  - Nemojte uređaj pokrivati komadima tkanine, npr. zavjesama ili predmetima kao što su novine, itd.
  - Ne postavljajte TV prijemnik kao što je prikazano na slici.

#### Protok zraka je blokiran.

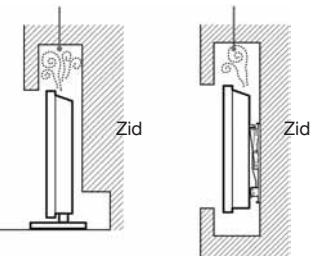

#### Mrežni kabel

Kabelom i mrežnom utičnicom postupajte kao što je opisano, kako bi spriječili opasnost od požara, električnog udara ili štetu i/ili ozljeda:

- Koristite isključivo Sony mrežni kabel, ne koristite kabele ostalih proizvođača.
- Uložite utikač do kraja u utičnicu.
- TV koristite isključivo na 220- 240 V AC napajanju.
- Prilikom povezivanja kabela, obavezno odspojite mrežni kabel.
   Pazite da nogom ne zapnete i povučete kabel.
- Odspojite mrežni kabel prije premještanja ili rada na TV-u.
- Držite mrežni kabel dalje od izvora topline.
- Povremeno odspojite i očistite mrežni utikač. Utikač pokriven prašinom može nakupiti vlagu zbog čega može doći do oštećenja izolacije, a time do opasnosti od požara.

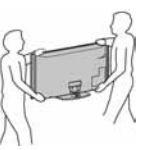

Za KDL-46X4500/40X4500

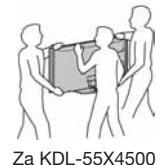

### Napomene

- □ Ne koristite isporučen mrežni kabel na drugoj opremi.
- Nemojte prelamati, savijati ili uvrtati kabel. Može doći do oštećenja izolacije oko vodiča ili prekida vodiča.
- Nemojte raditi preinake na mrežnom kabelu.
- Nemojte stavljati teške predmete na mrežni kabel.
- Ne vucite kabel, već prihvatite utikač prilikom odspajanja iz mrežne utičnice.
- Ne spajajte previše uređaja na istu mrežnu utičnicu.
- □ Ne koristite labave mrežne utičnice.

#### Neprikladna uporaba

Ne instalirajte/koristite TV prijemnik na mjestima, okružjima ili u okolnostima poput niže opisanih, kako biste spriječili nepravilnost u radu TV prijemnika, požar, električni udar, štetu i/ili ozljede.

#### Mjesta:

Na otvorenim mjestima (na izravnom utjecaju sunca), na obali, na brodu i ostalim plovilima, vozilima, u medicinskim ustanovama, na mjestima izloženima mehaničkim vibracijama; blizu vode, kiše, vlage ili dima.

#### Okruženje:

Pretjerano vruća, vlažna ili prašnjava mjesta; mjesta gdje lako mogu ući insekti u uređaj; blizu zapaljivih predmeta (svijeća, itd.). TV prijemnik se ne smije izlagati kapanju ili prskanju. Ne stavljajte predmete napunjene vodom (primjerice vaze) na TV prijemnik.

#### Okolnosti:

Ne rukujte uređajem mokrim rukama; kad je otvoreno kućište uređaja, ili s priključcima koje nije preporučio proizvođač. Odspojite TV prijemnik iz mrežne utičnice i antene tijekom olujnog nevremena.

#### Slomljeni dijelovi:

- □ Ne bacajte stvari u TV prijemnik. Staklo zaslona bi se moglo razbiti te uzrokovati ozbiljne ozljede.
- Ukoliko površina TV zaslona pukne, ne dodirujte je dok ne odspojite mrežni kabel. U suprotnom bi moglo doći do električnog udara.

#### Kad nije u uporabi

- Ukoliko ne planirate koristiti TV prijemnik dulje vrijeme, TV prijemnik odspojite uz napajanja radi očuvanja okoliša i sigurnosnih razloga.
- TV prijemnik je odspojen iz napajanja tek nakon odspajanja mrežnog kabela.
- Međutim neki TV prijemnici su možda opremljeni značajkom koja zahtijeva da budu u pripravnom stanju da bi pravilno funkcionirali.

#### Za djecu

- □ Ne dopustite da djeci da se penju na TV prijemnik.
- Sitne dijelove čuvajte izvan dosega djece, kako ih ne bi slučajno progutali.

## U slučaju problema...

**Isključite** TV prijemnik i odmah ga odspojite iz napajanja u slučajevima opisanima u nastavku.

Obratite se Sony ovlaštenom servisu kako bi uređaj provjerio kvalificirani tehničar.

#### Kad:

- je oštećen mrežni kabel.
- je loš kontakt s mrežnom utičnicom.
- je TV prijemnik oštećen, budući da je pao, udaren ili je nešto bačeno u njega.
- ukoliko tekućina ili neki predmet dospije u otvore uređaja.

# Mjere opreza

#### Praćenje TV prijema

- Pratite program na TV-u pri umjerenom svjetlu, jer gledanje dulje vrijeme pri slaboj rasvjeti opterećuje oči.
- Kod korištenja slušalica, podesite glasnoću kako biste spriječili pretjerane promjene u glasnoći, te spriječili oštećenja sluha.

#### LCD zaslon

- □ Iako je LCD zaslon izrađen uz uporabu visokoprecizne tehnologije i ima 99,99% ili više efektivnih piksela, može doći do pojave crnih ili točkica u boji (crvenih, plavih ili zelenih). To je karakteristika LCD zaslona i ne predstavlja kvar.
- Nemojte pritiskati ili ogrepsti prednji filtar i ne stavljajte nikakve predmete na TV prijemnik. Slika u tom slučaju može biti neujednačena ili se LCD zaslon može oštetiti.
- Koristite li TV prijemnik na hladnome mjestu, slika može biti "razmazana" ili previše tamna, no to ne predstavlja kvar. Ovaj fenomen nestaje zajedno s porastom temperature. Ovaj fenomen nestaje zajedno s porastom temperature.
- Ako se na zaslonu dulje vrijeme prikazuju mirne slike, može doći do pojave dvostrukih slika. Pojava može nestati nakon nekoliko trenutaka.
- □ Zaslon i kućište TV prijemnika se zagrijavaju tijekom uporabe. To je normalno.
- LCD TV prijemnik sadrži malu količinu tekućeg kristala. Neke fluorescentne žarulje ugrađene u ovaj TV prijemnik također sadrže živu. Poštujte lokalne propise o odlaganju otpada.

#### Rukovanje i čišćenje površine zaslona/ kućišta TV-a

Prije čišćenja, odspojite TV prijemnik iz napajanja.

Kako biste spriječili propadanje materijala ili premaza zaslona, uzmite u obzir sljedeće.

- Prašinu s površine zaslona/kućišta obrišite mekom tkaninom. Tvrdokorniju nečistoću uklonite mekom tkaninom umočenom u otopinu blagog deterdženta.
- Nikada nemojte upotrebljavati abrazivne spužvice, kisela ili lužnata sredstva za čišćenje, prašak za ribanje ili zapaljiva sredstva poput alkohola, benzina, razrjeđivača ili insekticida. Uporaba takvih sredstava ili dulji kontakt s gumom ili vinilom može oštetiti površinu zaslona i kućište.
- □ Savjetuje se povremeno čišćenje ventilacijskih otvora usisivačem prašine kako bi se osigurala ispravna ventilacija.
- Ukoliko je moguće podesiti nagib TV prijemnika, budite pažljivi kako se ne bi prevrnuo s postolja.

#### Dodatna oprema

Dodatnu opremu koja emitira elektromagnetsko zračenje udaljite od TV prijemnika. U suprotnom slika može biti izobličena i/ili se čuti šumovi.

#### Baterije

- Prilikom ulaganja baterija obratite pažnju na ispravan polaritet.
- Ne koristite različite vrste baterija istovremeno i ne miješajte stare i nove baterije.
- Iskorištene baterije odložite na ekološki prihvatljiv način.
   Neke regije imaju uređeno odlaganje baterija. Upoznajte se s lokalnim propisima.
- Pažljivo rukujte daljinskim upravljačem. Ne ispuštajte i ne gazite po njemu, te ne prolijevajte nikakvu tekućinu po njemu.
- Ne stavljajte daljinski upravljač na mjesta blizu izvora topline, na izravnu sunčevu svjetlost ili u vlažnoj prostoriji.

### Zbrinjavanje isluženog TV prijemnika

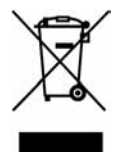

Odlaganje stare električne i elektroničke opreme (primjenjivo u Europskoj uniji i ostalim europskim državama s posebnim sustavima za odlaganje)

Ovaj znak na uređaju ili ambalaži ukazuje da se ovaj proizvod ne smije odlagati s kućim otpadom. Umjesto toga, opremu za odlaganje odnesite u vama najbliže mjesto za skupljanje i recikliranje električnog i elektroničkog otpada. Pravilnim odlaganjem ovog proizvoda spriječit ćete potencijalne negativne posljedice za okoliš i ljudsko zdravlje koje inače mogu imati utjecaja ukoliko se uređaj ne odloži na pravilan način. Recikliranje materijala od kojeg je uređaj sastavljen pridonosi očuvanju prirodnih izvora. Za detaljnije informacije o recikliranju proizvoda, obratite se lokalnom uređu, komunalnoj službi ili trgovini gdje ste kupili uređaj.

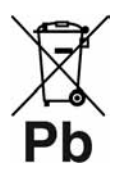

#### Odlaganje starih baterija (primjenjivo u Europskoj uniji i ostalim europskim državama s posebnim sustavima za odlaganje)

Ovaj znak na bateriji ili ambalaži ukazuje da se baterija isporučena s ovim proizvodom ne smije odlagati s kućim otpadom. Pravilnim odlaganjem

ovih baterija spriječit ćete potencijalne negativne posljedice za okoliš i ljudsko zdravlje koje inače mogu imati utjecaja ukoliko se baterije ne odlože na pravilan način. Recikliranje materijala pridonosi očuvanju prirodnih izvora. U slučaju proizvoda koji zbog sigurnosnih razloga, performansi ili zadržavanja cjelovitosti napajanja zahtijevaju trajnu povezanost s unutarnjom baterijom, takvu bateriju trebaju mijenjati samo osposobljeni serviseri. Kako bi osigurali pravilno zbrinjavanje baterije, predajte dotrajali proizvod na sabirno mjesto za recikliranje električne i elektroničke opreme. Za sve ostale baterije, pogledajte odjeljak o sigurnom uklanjanju baterija iz uređaja. Predajte bateriju na sabirno mjesto za recikliranje otpadnih baterije, obratite se lokalnom uredu, komunalnoj službi ili trgovini gdje ste kupili uređaj.

Proizvođač ovog uređaja je Sony Corporation, 1-7-1 Konan Minato-ku Tokyo, 108-0075 Japan. Ovlašteni predstavnik za EMC i sigurnost proizvoda je Sony Deutschland GmbH, Hedelfinger Strasse 61, 70327 Stuttgart, Njemačka. Za sva pitanja servisa i jamstva, obratite se na adrese navedene u odvojenim dokumentima koji se tiču servisa ili jamstva.

# Tipke na daljinskom upravljaču i TV-u/Indikatori

Daljinski upravljač i kontrole TV prijemnika

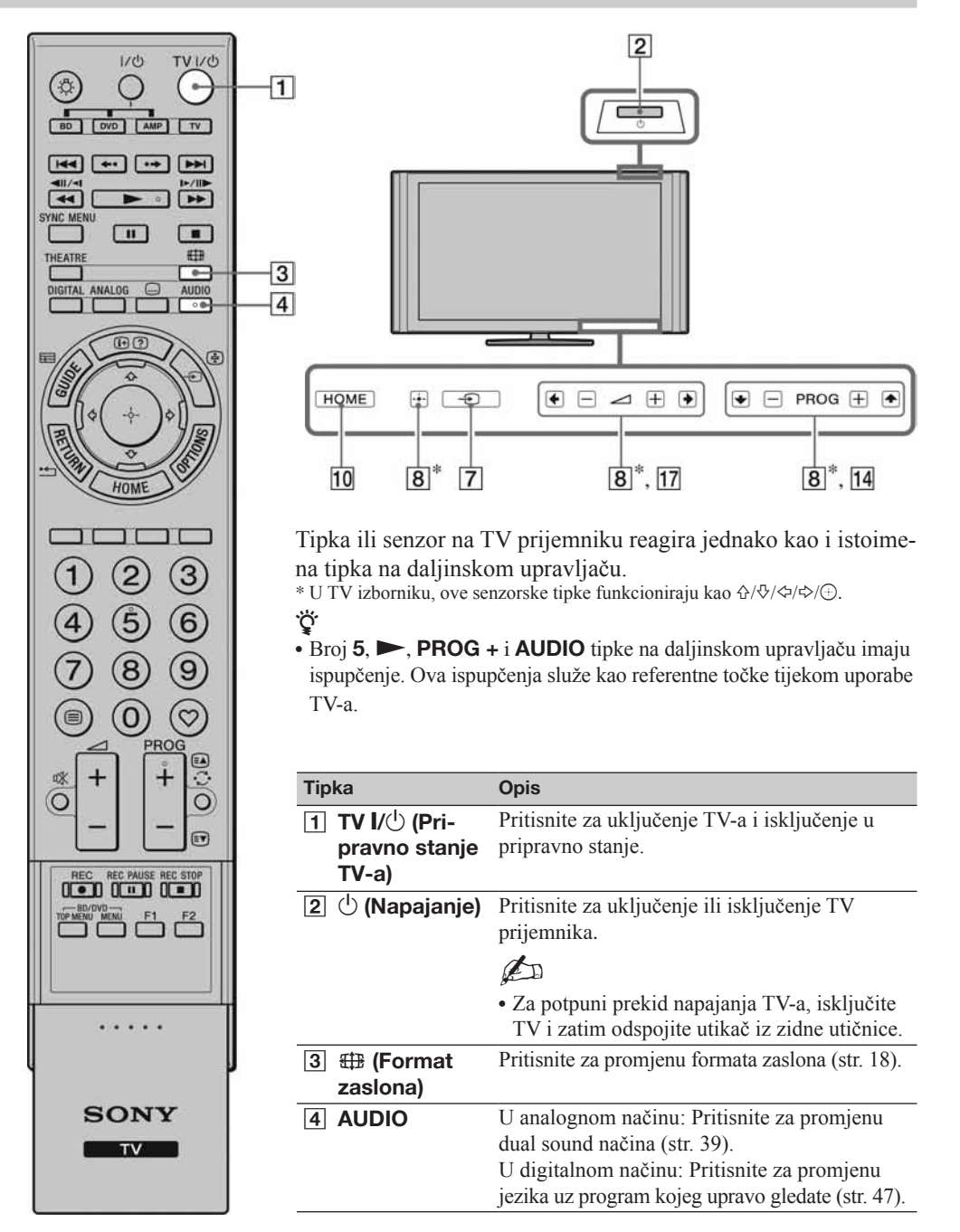

|                        |         | 5                                               | (Podešava-<br>nje titlova)                                                                                                    | Pritisnite za promjenu jezika titlova (str. 47)<br>(samo u digitalnom načinu).                                                                                                    |
|------------------------|---------|-------------------------------------------------|----------------------------------------------------------------------------------------------------|----------------------------------------------------------------------------------------------------|
|                        |         | 6                                               | i÷/? (Info/<br>Otkrivanje<br>teksta)                                                                                                    | U digitalnom načinu: Kratak prikaz detalja o<br>tekućem programu.<br>U analognom načinu: Prikaz informacija                                                                                                    |
|                        |         | lekstaj                                         | Jednom pritisnite za prikaz broja tekućeg kanala<br>i načina zaslona. Ponovno pritisnite za prikaz<br>točnog vremena. Treći put pritisnite za ukla-<br>njanje prikaza sa zaslona. |                                                                                                    |
| DIGITAL ANALOG C AUDIO | —5      |                                                 |                                                                                                    | U teletekst načinu (str. 17): Otkrivanje skrive-<br>nih informacija (npr. odgovori u kvizovima).                                                                                                    |
|                        | 7       | -€)/ি (Odabir<br>ulaza/Zadrža-<br>vanje teksta) | U TV načinu: Pritisnite za prikaz popisa spoje-<br>ne opreme.<br>U teletekst načinu: Pritisnite za zadržavanje<br>tekuće stranice                                                 |                                                                                                    |
| AT HOME                | 9<br>10 | 8                                               | ৻৻৻৻                                                                                                    | Pritisnite ☆/☆/☆ za pomak kursora na za-<br>slonu. Pritisnite ⊕ za odabir/potvrdu označene<br>opcije.                                                                                                    |
|                        | 11      |                                                 |                                                                                                    | Kod reprodukcije fotografije: Pritisnite $\bigoplus$ za pauzu/pokretanje slideshow prikaza. Pritisnite $\widehat{\Phi}/\widehat{\hookrightarrow}$ za odabir prethodne datoteke. Pritisnite $\widehat{\nabla}/\widehat{\hookrightarrow}$ za odabir sljedeće datoteke. |
| 789                    |         |                                                 |                                                                                                    | Kod reprodukcije glazbene datoteke: Pritisnite<br>⊕ za pauzu/pokretanje reprodukcije. Pritisni-<br>te i zadržite ⇔/⇔ za ubrzano pretraživanje<br>naprijad/natrag i otpustite tipku na misetu adia                                                                    |
|                        |         |                                                 |                                                                                                    | želite nastaviti reprodukciju. Pritisnite ⊕ za<br>pokretanje reprodukcije od početka tekuće<br>datoteke. Pritisnite ⊕ za prijelaz na sljedeću<br>datoteku.                                                                                                    |
|                        |         | 9                                               | OPTIONS                                                                                                    | Pritisnite za prikaz liste koja sadrži "PAP"<br>(str. 23), "PIP" (str. 24), "Device Control" ili<br>prečace za neke izbornike podešavanja.                                                                                                    |
|                        |         |                                                 |                                                                                                    | vanje uređajima koji su kompatibilni s HDMI.<br>Prikazane opcije ovise o ulaznom izvoru.                                                                                                    |
|                        |         | 10<br>11                                        | HOME<br>Tipke u boji                                                                                                    | Pritisnite za prikaz TV Home izbornika (str. 35).<br>Kad su raspoložive tipke u boji, na zaslonu se                                                                                                    |
| SONY                   | I       |                                                 |                                                                                                    | prikazuje funkcijski vodič. Izvedite odabrani<br>postupak prema uputama iz funkcijskog vodiča<br>(str. 17, 19, 20).                                                                                                    |
| TV                     |         |                                                 |                                                                                                    |                                                                                                    |

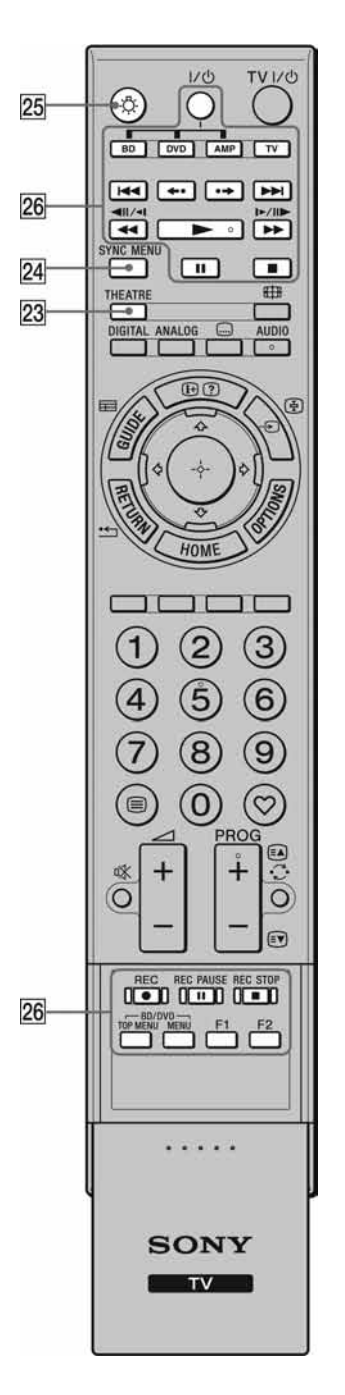

| 12 Brojčane tipke           | U TV načinu: Pritisnite za odabir kanala. Za<br>kanale preko 10, unesite drugu i treću znamenku<br>vrlo brzo.<br>U teletekst načinu: Pritisnite za unos broja<br>stranice.                                               |
|-----------------------------|----------------------------------------------------------------------------------------------------|
| 13 ♡<br>(Favourite)         | Pritisnite za prikaz određene Digital Favourite liste (str. 20).                                                                                                    |
| 14 PROG +/-/<br>Ea/EV       | U TV načinu: Odabir sljedećeg (+) ili prethod-<br>nog (-) kanala.<br>U teletekst načinu: Odabir sljedeće (+) ili<br>prethodne (-) stranice.                                                                              |
| 15 (Prethodni kanal)        | Pritisnite za povratak na zadnje gledani kanal<br>(dulje od pet sekundi).                                                                                                    |
| 16 № (isključenje<br>zvuka) | <ul> <li>Pritisnite za isključenje zvuka. Pritisnite ponovno za uključenje zvuka.</li> <li>V</li> <li>U pripravnom stanju, ako želite uključiti TV bez zvuka, pritisnite ovu tipku.</li> </ul>                           |
| 17 ∠ +/-<br>(Glasnoća)      | Pritisnite za podešavanje glasnoće.                                                                                                    |
| 18 🗐 (Tekst)                | Pritisnite za prikaz tekstualnih informacija (str. 17).                                                                                                    |
| 19 RETURN /                 | Pritisnite za povratak na prethodnu stranicu<br>prikazanog izbornika.<br>Kod reprodukcije fotografije/glazbene dato-<br>teke: Pritisnite za zaustavljanje reprodukcije.<br>(Prikaz se vraća na listu datoteka ili mapa.) |
| 20 GUIDE/⊞<br>(EPG)         | Pritisnite za prikaz Digital Electronic<br>Programme Guide (EPG) (str. 19).                                                                                                    |
| 21 ANALOG                   | Pritisnite za prikaz zadnjeg gledanog analognog kanala.                                                                                                    |
| 22 DIGITAL                  | Pritisnite za prikaz zadnjeg gledanog digitalnog kanala.                                                                                                    |

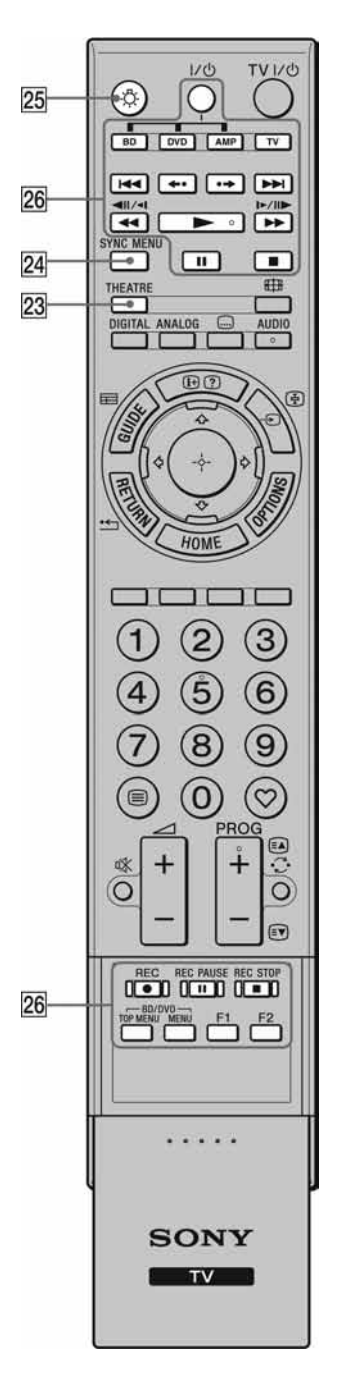

| 23 THEATRE                                 | <ul> <li>Možete uključiti ili isključiti Theatre Mode.</li> <li>Ako je Theatre Mode uključen, automatski se podešavaju optimalan audio izlaz (ako je TV spojen na audio sustav pomoću HDMI kabela) i kvaliteta slike koji odgovaraju filmskim sadržajima.</li> <li>************************************</li></ul>                                                                                                    |
|--------------------------------------------|----------------------------------------------------------------------------------------------------|
| 24 SYNC MENU                               | <ul> <li>Prikazuje izbornik spojenog HDMI uređaja.</li> <li>Za vrijeme prikaza izbornika drugih uređaja ili TV slike, kad pritisnete tipku, prikazuje se "HDMI Device Selection".</li> <li><sup>*</sup></li> <li><sup>*</sup></li> <li></li></ul> |
|                                            | kompatibilni s Control for HDMI.                                                                                                    |
| 25 ·़ै (Svjetlo)                           | Pritisnite za osvjetljenje tipaka daljinskog<br>upravljača tako da ih lako možete vidjeti i u<br>zamračenoj prostoriji.                                                                                                    |
| 26 Tipke za upo-<br>rabu dodatne<br>opreme | Možete upravljati opremom spojenom na TV (str. 22, 27, 28).                                                                                                    |

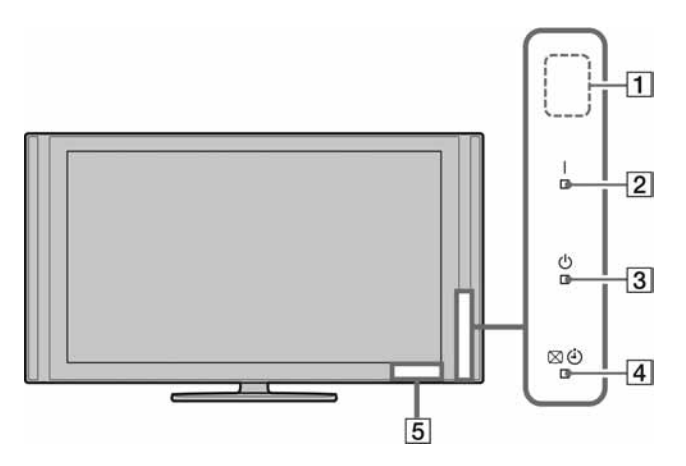

| Indikator                                                            | Opis                                                                                                    |
|----------------------------------------------------------------------|----------------------------------------------------------------------------------------------------|
| 1 Senzor svjetla<br>(str. 44)                                        | Nemojte stavljati predmete ispred ovog senzora jer tako možete narušiti njegovu funkciju.                                                  |
| 2 I (Napajanje)                                                      | Svijetli zeleno dok je TV prijemnik uključen.                                                                                              |
| 3 <sup>(⊥</sup> ) (Indikator pri-<br>pravnog stanja)                 | Svijetli crveno kad je TV prijemnik u pripravnom stanju.                                                                                   |
| <ul> <li>④ (Isključivanje<br/>slike/Indikator<br/>timera)</li> </ul> | Svijetli zeleno kad je slika isključena (str. 44).<br>Svijetli narančasto kad je podešen timer (str. 19, 36).                              |
| 5 Senzor daljinskog<br>upravljača                                    | Prima infracrveni signal s daljinskog upravljača.<br>Nemojte stavljati predmete ispred ovog senzora. Senzor možda neće raditi<br>pravilno. |

# É

 Provjerite je li TV prijemnik potpuno isključen prije odspajanja mrežnog utikača. Odspajanje utikača dok je TV prijemnik uključen može uzrokovati pojavu da indikator ostane uključen ili može uzrokovati smetnje u radu TV prijemnika.

# O uputama za uporabu na zaslonu TV-a

| Target Inputs | Common  |
|---------------|---------|
| Sound Mode    | Dynamic |
| Reset         |         |
| Trethie       |         |
| Bass          | 0       |
| Balance       | 0       |
| Auto Volume   |         |
| Volume Offset | 0       |

Upute za uporabu

Primjer: Pritisnite 🕀 ili **RETURN** (pogledajte 🖲 na str. 13 ili 19 na str. 14).

Upute za uporabu osiguravaju pomoć pri uporabi TV-a pomoću daljinskog upravljača i prikazuju se na dnu zaslona. Upotrebljavajte tipke daljinskog upravljača koje su prikazane.

# Gledanje TV programa

# Gledanje TV programa

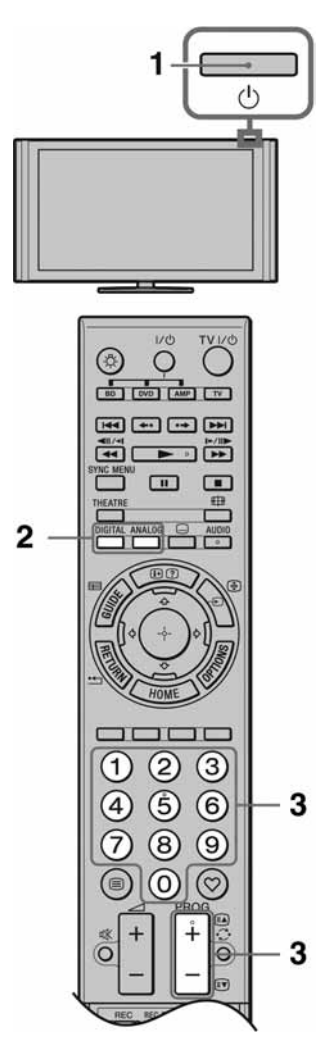

1 Pritisnite 🕛 na TV prijemniku kako biste ga uključili.

Kad je TV prijemnik u pripravnom stanju (indikator  $\textcircled{}{}^{U}$  (standby) na prednjoj strani TV prijemnika svijetli crveno), pritisnite **TV I**/ $\textcircled{}{}^{U}$  na daljinskom upravljaču kako biste uključili TV prijemnik.

2 Pritisnite **DIGITAL** za uključivanje digitalnog načina ili **ANALOG** za uključivanje analognog načina.

Dostupni kanali ovise o odabranom načinu.

**3** Brojčanim tipkama ili tipkom **PROG +/–** odaberite TV kanal.

Za odabir kanala 10 i većih, brojčanim tipkama, unesite drugu i treću znamenku jednu za drugom.

Za odabir digitalnih programa pomoću Digital Electronic Programme Guide (EPG), pogledajte str. 19.

# U digitalnom načinu

Nakratko se prikazuje informacijski trak. Trak može sadržati sljedeće ikone.

- 💼 : Radio usluga
- 🗱 : Kodirani/pretplatni programi
- **I**: Zvuk dostupan na više jezika
- 🛄 : Dostupni titlovi
- Dostupni titlovi za osobe oštećena sluha
- Preporučena najmanja dob gledatelja (od 4 do 18 godina)
- Ca: Zaključavanje

# Pristup teletekstu

Pritisnite (). Svakim pritiskom tipke (), na zaslonu TV prijemnika se ciklički izmjenjuje prikaz:

Teletekst i TV slika  $\rightarrow$  Teletekst  $\rightarrow$  Bez teleteksta (izlaz iz usluge teleteksta)

Za odabir stranice, pritisnite brojčane tipke ili  $\mathbb{A}/\mathbb{E}$ .

Želite li zadržati stranicu, pritisnite 🛃.

Za prikaz skrivenih informacija pritisnite ⑦. 🖞

- Također možete prijeći izravno na stranicu odabirom broja stranice na zaslonu. Pritisnite ⊕ i ☆/☆/☆/⇒ za odabir broja stranice i zatim pritisnite ⊕.
- Kad se na dnu stranice teleteksta prikažu četiri opcije u boji, možete brzo i jednostavno pristupiti stranicama (Fast Text). Za pristup željenoj stranici pritisnite odgovarajuću obojenu tipku.

# Ručno prilagođavanje formata slike

Pritisnite 🌐 više puta za odabir željenog formata slike.

#### Smart\*

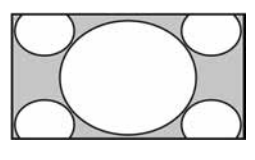

Prikaz klasične slike formata 4:3 uz oponašanje efekta širokog zaslona. Slika formata 4:3 se razvlači kako bi ispunila zaslon.

4:3

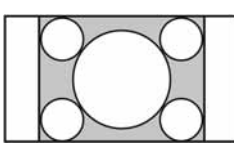

Prikaz klasične slike formata 4:3 (primjerice, kod TV prijemnika bez širokog zaslona) u pravilnim proporcijama.

Wide

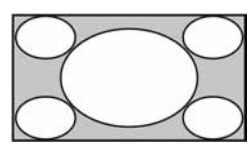

Prikaz široke slike (16:9) u pravilnim proporcijama.

Zoom\*

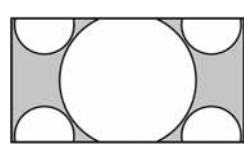

Prikaz cinemascope (letter box format) slike u pravilnim proporcijama.

**14:9**\*

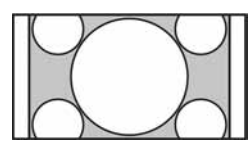

Prikaz slike formata 14:9 u pravilnim proporcijama. Na zaslonu se vide i crne pruge.

\* Gornji i donji dijelovi slike mogu biti odrezani. Možete podesiti okomiti položaj slike. Za pomak slike gore/dolje pritisnite 介心 (primjerice, kako biste čitali titlove).

# É

- U "Smart" načinu, neka slova i/ili znakovi na gornjem ili donjem dijelu slike možda se neće vidjeti. U tom slučaju, podesite opciju "Vertical Size" izbornika "Screen" (str. 40).
- ţ,
- Kad je "Auto Format" (str. 39) podešen na "On", TV prijemnik će automatski odabrati najbolji format koji odgovara prijemu programa.
- Ako se slika 720p, 1080i ili 1080p prikazuje s crnim rubom oko zaslona, odaberite "Smart" ili "Zoom" za podešavanje slike.

# Uporaba digitalnog elektronskog programskog vodiča (EPG) **DV3**\*

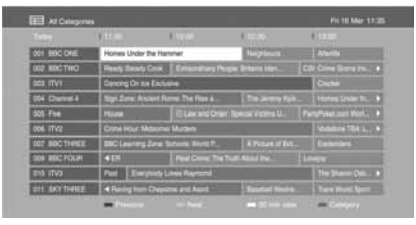

Digitalni elektronski programski vodič (EPG)

- **1** U digitalnom načinu, pritisnite GUIDE.
- **2** Izvedite željeni postupak prema sljedećoj tablici ili prema uputama sa zaslona.
- \* Ova funkcija možda neće biti dostupna u nekim državama/regijama.

| Za                                                                                                    | Učinite sljedeće                                                                                                    |  |
|----------------------------------------------------------------------------------------------------|----------------------------------------------------------------------------------------------------|--|
| Gledanje emisije                                                                                         | Pritisnite $\sqrt[3]{-1}$ za odabir emisije, zatim pritisnite $\oplus$ .                                                                                                    |  |
| Isključenje vodiča                                                                                       | Pritisnite <b>GUIDE</b> .                                                                                                    |  |
| Razvrstavanje informacija o progra-<br>mima prema kategorijama<br>– Category list                        | <ol> <li>Pritisnite plavu tipku.</li> <li>Pritisnite ☆/☆ za odabir kategorije te pritisnite ⊕.</li> <li>Dostupne kategorije uključuju:<br/>"All Categories", "Favourites" (1 – 4), "Radio": Sadrži sve<br/>raspoložive kanale.</li> <li>Naziv kategorije (primjerice, "News"): Sadrži sve kanale koji<br/>imaju odgovarajuću kategoriju.</li> </ol>                                       |  |
| Odabir programa koji će se prikazati<br>na zaslonu automatski kad započne s<br>emitiranjem<br>– Reminder | <ol> <li>Pritisnite ☆/∜/☆/☆ za odabir budućeg programa kojeg želite prikazati, a zatim pritisnite ⊕.</li> <li>Pritisnite ☆/∜ za odabir "Reminder", te pritisnite ⊕.<br/>Indikator ④ se prikazuje uz informacije o programu. Na prednjoj strani TV-a svijetli narančasto indikator ⊠ ④.</li> </ol>                                                                                         |  |
|                                                                                                    | <ul> <li>Ako isključite TV prijemnik u pripravno stanje, TV se automatski<br/>uključuje kad započne emisija.</li> </ul>                                                                                                    |  |
| Poništenje podsjetnika<br>– Cancel Timer                                                                 | <ol> <li>Pritisnite ⊕.</li> <li>Pritisnite ☆/∜ za odabir "Timer list", te pritisnite ⊕.</li> <li>Pritisnite ☆/∜ za odabir programa kojeg želite otkazati, a zatim pritisnite ⊕.</li> <li>Pritisnite ☆/∜ za odabir "Cancel Timer", te pritisnite ⊕.</li> <li>Prikazuje se prozor za potvrdu poništenja programa.</li> <li>Pritisnite ☆/☆ za odabir "Yes", a zatim pritisnite ⊕.</li> </ol> |  |

# Uporaba Digital Favourite popisa 🛛 🔏\*

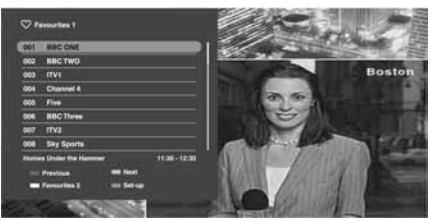

Digital Favourite popis

Možete odabrati do četiri liste omiljenih programa.

- 1 U digitalnom načinu, pritisnite  $\heartsuit$ .
- **2** Izvedite željeni postupak prema sljedećoj tablici ili prema uputama sa zaslona.
- \* Ova funkcija možda neće biti dostupna u nekim državama/regijama.

| Za                                                  | Učinite sljedeće                                                                                                    |
|-----------------------------------------------------|----------------------------------------------------------------------------------------------------|
| Dodavanje ili brisanje kanala iz<br>Favourite liste | <ol> <li>Pritisnite plavu tipku.</li> <li>Prijeđite na korak 2 ako dodajete kanale prvi put ili ako je<br/>Favourite lista prazna.</li> </ol>                                                                            |
|                                                     | <ul> <li>2 Pritisnite žutu tipku za odabir Favourite popisa za uređivanje.</li> <li>3 Pritisnite ☆/☆/☆/☆ za odabir kanala kojeg želite dodati ili ukloniti, a zatim pritisnite ⊕.</li> </ul>                             |
| Gledanje kanala                                     | <ol> <li>Pritisnite žutu tipku za odabir Favourite popisa.</li> <li>Pritisnite ☆/☆ za odabir kanala te pritisnite ⊕.</li> </ol>                                                                                          |
| Brisanje svih kanala iz Favourite<br>popisa         | <ol> <li>Pritisnite plavu tipku.</li> <li>Pritisnite žutu tipku za odabir Favourite popisa za uređivanje.</li> <li>Pritisnite plavu tipku.</li> <li>Pritisnite ¢/\$\\$ za odabir "Yes", a zatim pritisnite ⊕.</li> </ol> |

# Spajanje dodatne opreme

Na ovaj TV možete spojiti širok raspon dodatne opreme.

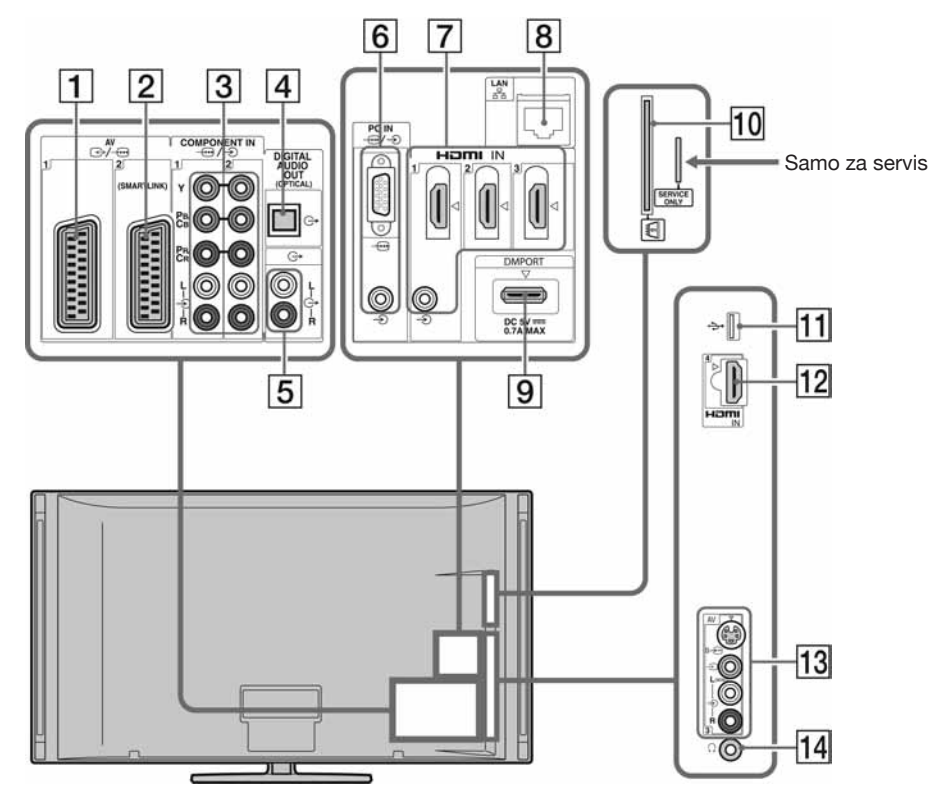

| Spajanje na                         | Simbol ulaza na<br>zaslonu                                            | Opis                                                                                                    |
|-------------------------------------|-----------------------------------------------------------------------|----------------------------------------------------------------------------------------------------|
| 1 ↔/ AV1                            | Ð AV1                                                                 | Kad spojite dekoder, TV prijemnik šalje kodirane signale na dekoder, a dekoder dekodira te signale prije njihova izlaska.                                            |
| 2 ↔/-⊕ AV2<br>(SMARTLINK)           | ₽ AV2                                                                 | SmartLink omogućuje izravnu vezu između TV-a i rekordera (primjerice, DVD rekordera).                                                                                |
| 3 -€/-€<br>COMPONENT IN1<br>ili 2   | <ul> <li>➡ Component 1</li> <li>ili ➡ Component</li> <li>2</li> </ul> | Komponentne video priključnice podržavaju samo sljedeće video ulaze: 480i, 480p, 576i, 576p, 720p, 1080i i 1080p.                                                    |
| 4 DIGITAL<br>AUDIO OUT<br>(OPTICAL) |                                                                       | Upotrijebite optički audio kabel.                                                                                                    |
| 5 G-                                |                                                                       | Možete slušati zvuk TV emisija preko spojene Hi-Fi audio opreme.                                                                                                    |
| 6/-€ PC IN                          | € PC                                                                  | Preporučuje se uporaba kabela za računalo s feritnim jezgrama,<br>kao što je "Connector, D-sub 15" (ref. 1-793-504-11, dostupno<br>u Sony servi su) ili ekvivalentan |

| Spajanje na                               | Simbol ulaza na<br>zaslonu        | Opis                                                                                                    |
|-------------------------------------------|-----------------------------------|----------------------------------------------------------------------------------------------------|
| 7 HDMI IN 1, 2<br>ili 3                   | HDMI 1,     HDMI 2 ili     HDMI 3 | Digitalni video i audio signali ulaze iz spojene opreme.                                                                                                    |
| 8 HDMI IN 4                               | E HDMI 4                          | Također, kad spojite opremu kompatibilnu s funkcijom "Control<br>for HDMI", podržana je komunikacija s tom opremom. Detalje<br>o podešavanju ove komunikacije potražite na str. 43.<br>Ako oprema ima DVI priključnicu, spojite DVI priključnicu na<br>HDMI IN priključnicu putem DVI - HDMI adaptera (opcija), i<br>spojite audio izlaznu priključnicu na HDMI IN 1 audio ulaz.                                                                                                    |
|                                           |                                   |                                                                                                    |
|                                           |                                   | <ul> <li>HDMI priključnice podržavaju samo sljedeće video ulaze:<br/>480i, 480p, 576i, 576p, 720p, 1080i, 1080p i 1080/24p. Za<br/>PC video ulaze, pogledajte str. 52.</li> <li>Koristite samo HDMI kabel na kojemu se nalazi HDMI logo.<br/>Savjetujemo vam uporabu Sony HDMI kabela (tipa high<br/>speed).</li> <li>Kod spajanja audio sustava kompatibilnog s funkcijom "Control<br/>for HDMI", spojite ga također na DIGITAL AUDIO OUT</li> </ul>                                                                                                    |
|                                           |                                   | (OPTICAL) priključnicu.<br>Možata uživati u godežajima pohranjanim na DLNA kompati                                                                                                    |
|                                           |                                   | bilne uređaje putem mreže (str. 31).                                                                                                    |
| 10 DMPORT                                 | € DMPORT                          | <ul> <li>Možete reproducirati zvuk ili sliku (potreban je dodatno nabavljivi kabel) s prijenosnog audio uređaja koji je spojen na TV putem DIGITAL MEDIA PORT (DMPORT) adaptera.</li> <li>Ovisno o spojenom DIGITAL MEDIA PORT adapteru, možete upravljati spojenom opremom uporabom TV-a na sljedeći način; <ul> <li>Uporabom daljinskog upravljača TV-a: ☆/☆/&lt;&gt;, ⊕,</li> <li>RETURN, ►/■/II/&lt;</li> <li>Uporabom funkcija izbornika OPTIONS: Pritisnite OPTIONS i odaberite "Device Control (Menu)".</li> </ul> </li> <li>Nemojte spajati ili odspajati DIGITAL MEDIA PORT adapter dok je TV uključen.</li> <li>Spojena oprema se ne napaja dok je TV isključen ili u prip-</li> </ul> |
| 1 🖾 CAM<br>(Conditional<br>Access Module) |                                   | <ul> <li>Omogućuje pristup plaćenim TV uslugama. Za detalje, pogledajte upute za uporabu isporučene uz CAM karticu.</li> <li>Za korištenje CAM kartice, izvadite "lažnu" karticu iz CAM utora, zatim isključite TV i umetnite svoju CAM karticu u utor.</li> <li>Kad ne koristite CAM karticu, savjetujemo da "lažnu" karticu uložite i ostavite u utoru.</li> <li>CAM nije podržan u nekim državama/regijama. Obratite se ovlažtonom dobavljažu</li> </ul>                                                                                                    |
|                                           |                                   | oviastenom dobavljacu.<br>Na ovom TV-u možete uživati u reprodukciji datoteka fotografija/                                                                                                    |
| 12 & USB                                  |                                   | glazbe pohranjenima u Sony digitalne fotoaparate ili kamkor-<br>dere putem USB kabela ili USB uređaja za pohranu (str. 24).                                                                                                    |
| 13 s-⊕ AV3,<br>-∋ AV3 i<br>-€ AV3         | € AV3                             | Kako biste izbjegli smetnje na slici, nemojte istovremeno spajati<br>kamkorder na video priključnicu →AV3 i S video priključni-<br>cu S→→AV3. Kod spajanja mono opreme, spojite na →AV3 L<br>priključnicu.                                                                                                    |
| 14 💭 Slušalice                            |                                   | Zvuk s TV-a možete slušati pomoću slušalica.                                                                                                    |

# Gledanje slika sa spojene opreme

Uključite spojenu opremu te postupite na jedan od dolje opisanih načina.

# Kod opreme spojene na Scart priključnice pomoću 21-pinskog scart kabela

Započnite reprodukciju na priključenoj opremi. Slika iz priključene opreme se prikazuje na zaslonu.

#### Za videorekorder s automatskim ugađanjem

U analognom načinu, pritisnite **PROG +/-** ili brojčane tipke za odabir video kanala.

## Za USB uređaj

Pogledajte str. 24. Za umreženi uređaj, pogledajte str. 31.

### Uporaba izbornika Options

Pritisnite **OPTIONS** za prikaz sljedećih opcija kod gledanja slike sa spojene opreme.

### Za ostalu spojenu opremu

- **1** Pritisnite **HOME**.
- **2** Pritisnite ⇒ za odabir "External Inputs".
- Pritisnite ☆/☆ za odabir željenog izvora te pritisnite ⊕.

| 00  | Prebacuje na video signal ure-<br>đaja spojenog na AV3 ulaze.                                  |
|-----|------------------------------------------------------------------------------------------------|
| 000 | Prebacuje na video signal ure-<br>đaja spojenog na Component<br>1 ili 2 ulaze.                 |
| [   | Prebacuje na video signal<br>uređaja spojenog na AV1 ili<br>AV2 ulaze.                         |
| 0   | Prebacuje na video signal<br>uređaja spojenog na HDMI 1,<br>HDMI 2, HDMI 3 ili HDMI<br>4 ulaz. |
| 0   | Prebacuje na video signal ure-<br>đaja spojenog na DMPORT<br>ulaz.                             |
|     | Prebacuje na video signal ra-<br>čunala spojenog na PC ulaz.                                   |

# 

 Ovisno o postavci "Skip AV Inputs" (str. 43), neki ulazni izvori se neće prikazati na popisu. Ako ste podesili ulazni izvor na "Skip", taj izvor se ne prikazuje, bez obzira je li uređaj spojen ili ne. Ako ste podesili ulazni izvor na "Auto", taj izvor se ne prikazuje ako uređaj nije spojen na TV.

# Ostali postupci

| Za                                                                     | Učinite sljedeće                                            |
|------------------------------------------------------------------------|-------------------------------------------------------------|
| Povratak na normalan<br>TV način                                       | Pritisnite <b>DIGITAL</b> ili <b>ANALOG</b> .               |
| Promjenu glasnoće<br>spojenog audio sustava<br>kompatibilnog s HDMI.   | Pritisnite ∠ +/                                             |
| Isključivanje zvuka<br>spojenog audio sustava<br>kompatibilnog s HDMI. | Pritisnite 咳.<br>Pritisnite ponovno za<br>uključenje zvuka. |

## Gledanje istovremeno dviju slika – PAP (Picture and Picture)

Na zaslonu možete istovremeno gledati dvije slike (vanjski ulaz i TV program). Spojite opcionalnu opremu (str. 21) i uvjerite se da su slike s opreme vidljive na zaslonu (str. 23).

# Þ

- Funkcija nije dostupna za PC ulaz ili DIGITAL MEDIA PORT ulaz.
- Nije moguće promijeniti veličinu slike.

## **1** Pritisnite **OPTIONS**.

2 Pritisnite ☆/☆ za odabir "PAP", te pritisnite ⊕.

Slika iz spojene opreme je prikazana na lijevoj strani, a TV program na desnoj strani zaslona.

**3** Brojčanim tipkama ili tipkom **PROG +/–** odaberite TV kanal.

## Za povratak na normalan TV način Pritisnite **RETURN**.

# Å.

• Slika u istaknutom okviru ima zvuk. Zvuk možete isključiti pritiskom tipaka

## Gledanje istovremeno dviju slika – PIP (Picture in Picture)

Na zaslonu možete istovremeno gledati dvije slike (PC ulaz i TV program) na zaslonu.

# Þ

- Funkcija nije dostupna za DIGITAL MEDIA PORT ulaz.
- **1** Pritisnite **OPTIONS**.
- Pritisnite ☆/☆ za odabir "PIP", te pritisnite ⊕.

Slika iz spojenog računala je prikazana u punoj veličini, a TV program je prikazan u gornjem desnom uglu.

Tipkama  $\partial/\partial$  pomičite položaj prikaza TV programa.

**3** Brojčanim tipkama ili tipkom **PROG +/–** odaberite TV kanal.

Za povratak na normalan TV način Pritisnite **RETURN**.

٠̈́Ċ

• Zvuk možete isključiti pritiskom tipaka ⇔/⇔.

# Reprodukcija fotografija/ glazbe putem USB-a

Na ovom TV-u možete uživati u reprodukciji datoteka fotografija/glazbe pohranjenima u Sony digitalne fotoaparate ili kamkordere putem USB kabela ili USB uređaja za pohranu.

- **1** Spojite podržani USB uređaj na TV.
- **2** Pritisnite **HOME**.
- Pritisnite ⇔/⇔ za odabir "Photo" ili "Music".
- **4** Pritisnite ☆/录 za odabir USB uređaja te pritisnite ⊕.

Pojavi se popis datoteka ili mapa. Za prikaz popisa umanjenih slika, pritisnite žutu tipku dok se popis prikazuje.

5 Pritisnite ☆/☆ za odabir datoteke ili mape, zatim pritisnite ⊕.

Ako ste odabrali mapu, odaberite datoteku, zatim pritisnite 🕀.

# Reprodukcija počinje.

Automatski početak reprodukcije fotografija TV automatski započinje reprodukciju fotografija kad je uključen te se na njegovu USB priključnicu spoji i uključi digitalni fotoaparat ili drugi uređaj na koji su pohranjene datoteke fotografija (str. 42).

# (Photo) Raspoložive opcije

| Opcija                             | Opis                                                                                            |
|------------------------------------|-------------------------------------------------------------------------------------------------|
| Picture                            | Pogledajte str. 36.                                                                             |
| Sound                              | Pogledajte str. 38.                                                                             |
| Surround                           | Pogledajte str. 39.                                                                             |
| Video Settings<br>(postavke slike) | Pogledajte str. 40.                                                                             |
| Cropping                           | Za orezivanje fotografije.                                                                      |
| Display map                        | Prikazuje mapu u kojoj se<br>nalazi snimljena fotografija<br>zajedno sa samom<br>fotografijom.  |
| Show Options                       | Omogućuje podešavanje<br>ponavljanja/reprodukcije<br>u slučajnom redoslijedu za<br>fotografije. |
| Photo Set-up                       | Podešava način reproduk-<br>cije i efekte koji će se<br>koristiti tijekom<br>reprodukcije.      |

| Opcija              | Opis                                                                                     |
|---------------------|------------------------------------------------------------------------------------------|
| Rotate and Save     | Rotira i sprema nezaštićene datoteke.                                                    |
| Speaker             | Pogledajte str. 42.                                                                      |
| ⊖ Volume            | Pogledajte str. 42.                                                                      |
| Picture Frame Image | Omogućuje odabir fotogra-<br>fije koja će se prikazivati na<br>zaslonu određeno vrijeme. |
| Information         | Prikazuje informacije o<br>uređaju, mapama i<br>datotekama.                              |

## 🎵 (Music) Raspoložive opcije

| Opcija              | Opis                                                                                                    |
|---------------------|----------------------------------------------------------------------------------------------------|
| Sound               | Pogledajte str. 38.                                                                                                    |
| Surround            | Pogledajte str. 39.                                                                                                    |
| Add to Slideshow    | Registrira pozadinsku<br>glazbu koja će se reprodu-<br>cirati tijekom slide showa<br>pri uporabu funkcije <b>O</b><br>(Photo). |
| Omit from Slideshow | Poništava registriranu<br>pozadinsku glazbu.                                                                                   |
| Playback Options    | Omogućuje podešavanje<br>opcija za ponavljanje,<br>reprodukciju slučajnim<br>redoslijedom ili normalnu<br>reprodukciju glazbe. |
| Speaker             | Pogledajte str. 42.                                                                                                    |
| ⊖ Volume            | Pogledajte str. 42.                                                                                                    |
| Information         | Prikazuje informacije o<br>uređaju, mapama i<br>datotekama.                                                                    |

# Þ

- Dok TV pristupa podacima na USB uređaju, obratite pozornost na sljedeće:
  - Nemojte isključivati TV ili spojeni USB uređaj.
    Nemojte odspajati USB kabel.
  - Nemojte odspajati USB kabel. – Nemojte odspajati USB uređaj.
  - Nemojte odspajati USB uredaj.
- Mogli bi se oštetiti podaci na USB uređaju.Sony ne preuzima odgovornost i nije dužan kompenzirati oštećenja ili gubitak podataka na
- mediju za snimanje, nastalih uslijed nepravilnosti u radu bilo kojeg uređaja spojenog na TV.
- Reprodukcija ne započinje automatski ako TV uključite nakon spajanja digitalnog fotoaparata ili drugog uređaja na USB priključnicu.

- USB reprodukcija je podržana za sljedeće formate datoteka fotografija:
  - JPEG (datoteke JPEG formata s ekstenzijom ".jpg" usklađene s DCF ili Exif standardom)
  - -RAW (datoteke ARW/ARW 2.0 formata s ekstenzijom ".arw." Samo za pregledavanje.)
- USB reprodukcija je podržana za sljedeće formate glazbenih datoteka:
  - MP3 (datoteke s ekstenzijom ".mp3" koje nemaju zaštitu)
- Kad spojite Sony digitalni fotoaparat, podesite USB mod fotoaparata na Auto ili "Mass Storage". Za više informacija o USB povezivanju, pogledajte upute isporučene s vašim fotoaparatom.
- Provjerite sljedeću web stranicu za najnovije podatke o kompatibilnim USB uređajima. http://support.sony-europe.com/TV/compatibility/

# Za prikaz fotografije – Picture Frame

Funkcija omogućuje prikaz fotografija na zaslonu određeno vrijeme. Nakon isteka podešenog vremena, TV prijemnik se automatski isključuje u pripravno stanje.

**1** Odaberite fotografiju.

Možete odabrati fotografiju sa spojenog USB uređaja ili prethodno podešene mape sa slikama. Detalje o odabiru fotografije potražite na str. 24.

- Pritisnite OPTIONS dok je prikazana odabrana fotografija, zatim pritisnite ☆/尋 za odabir "Picture Frame Image" te pritisnite ⊕.
- **3** Pritisnite **RETURN** više puta za povratak u izbornik Home.
- Pritisnite ⇔/⇔ za odabir "Photo", zatim odaberite "Picture Frame" i pritisnite ⊕. TV se prebaci u Picture Frame mod i na zaslonu je prikazana odabrana fotografija. Za podešavanje dužine prikaza fotografije

Pritisnite OPTIONS, zatim odaberite "Duration" te pritisnite (). Zatim odaberite trajanje prikaza i pritisnite (). Na zaslonu se prikaže brojač.

Za povratak na XMB™

Pritisnite **RETURN**.

# Þ

- Ako se odabere fotografija iz USB uređaja, on mora ostati spojen na TV.
- Ako se aktivira "Sleep Timer", TV se automatski isključuje u pripravno stanje.

# Za prikaz fotografije s lokacijom na zemljovidu

Kad koristite fotoaparat koji je opremljen GPS funkcijom, moguće je prikazati fotografiju sa zemljovidom koja pokazuje mjesto njenog snimanja uporabom GPS funkcije za bilježenje zemljopisne dužine i širine. Budući da se informacije za zemljovid preuzimaju s odgovarajuće internetske stranice, TV treba biti spojen na mrežu (str. 31).

- **1** Odaberite fotografiju (str. 24).
- **2** Za zumiranje/odzumiranje na zemljovidu, pritisnite zelenu/crvenu tipku.

Za promjenu položaja prikaza zemljovida na TV zaslonu, pritisnite više puta plavu tipku.

# Þ

- Budući da internetske zemljovide omogućuje treća strana, ova usluga se može promijeniti ili prekinuti bez prethodnog obavještavanja korisnika.
- Položaj prikazan na karti može se razlikovati ovisno o fotoaparatu.
- Ako TV nije spojen na Internet ili je internetska stranica sa zemljovidima prestala s radom, moguć je samo prikaz zemljovida u velikom mjerilu na kojem se ne može izvoditi zumiranje/odzumiranje.

# ,Å

- Zemljovid se može prikazati ako Exif podaci fotografije sadrže informacije o datumu, te su pomoću Sony GPS uređaja snimljene prateće informacije o zemljopisnoj dužini i širini ("Log files"). Primijenite sljedeći postupak.
- **1** Spojite GPS uređaj na USB priključnicu.
- **2** Pritisnite **HOME**.
- **3** Pritisnite ⇔/⇔ za odabir "Photo".
- 4 Pritisnite ☆/☆ za odabir GPS uređaja te pritisnite ⊕.
- 5 Odaberite "Load GPS log files", zatim pritisnite ⊕.

- 6 Odaberite sljedeće opcije pomoću ↔/↔ i zatim ih podesite pomoću ↔/↔.
  - Time Zone
  - DST
- 7 Odaberite "OK" i pritisnite ⊕.GPS datoteke su učitane.
- **8** Odspojite GPS uređaj i spojite uređaj na koji su pohranjene fotografije.
- **9** Odaberite fotografiju (str. 24).
- **10** Za zumiranje/odzumiranje na zemljovidu, pritisnite zelenu/crvenu tipku.

# Uporaba funkcije BRAVIA Sync s Control for HDMI

Funkcija Control for HDMI omogućuje komunikaciju TV-a sa spojenom opremom kompatibilnom s ovom funkcijom, koristeći HDMI CEC (Consumer Electronics Control). Primjerice, spojite li Sony opremu koja je kompatibilna s Control for HDMI (pomoću HDMI kabela), možete upravljati obima. Spojite opremu pravilno i izvedite potrebna podešavanja.

## Control for HDMI

- Automatsko isključivanje priključene opreme kad isključite TV prijemnik u pripravno stanje daljinskim upravljačem.
- Automatsko uključivanje TV prijemnika i promjena ulaza na spojenu komponentnu kad se pokrene reprodukcija na komponenti.
- Ako uključite spojeni audio sustav dok je TV uključen, ulaz zvuka se prebacuje s TV zvučnika na audio sustav.
- Podešavanje glasnoće (∠ +/-) i isključivanje zvuka (<sup>®</sup>X) spojenog audio sustava.
- Rukovanje spojenim Sony uređajima s BRAVIA Sync logom pomoću daljinskog upravljača TV prijemnika pritiskom na:
  - ►/■/■/▲/►► za izravno rukovanje spojenim uređajima.
  - SYNC MENU za prikaz izbornika spojenog HDMI uređaja na zaslonu. Nakon prikaza izbornika, možete rukovati opcijama tipkama ☆/�/�/中, ⊕, tipkama u boji i RETURN.
  - OPTIONS za prikaz "Device Control" i zatim odabir opcija iz "Options" i "Content List" za rukovanje uređajima.
  - Pogledajte upute za uporabu drugog uređaja za opis dostupnih funkcija.
- Ako je "Control for HDMI" na TV-u podešeno na "On", "Control for HDMI" na spojenom uređaju se također automatski prebacuje na "On".

## Spajanje opreme kompatibilne s Control for HDMI

Spojite kompatibilnu opremu i TV prijemnik HDMI kabelom. Nakon spajanja audio sustava HDMI kabelom, također spojite DIGITAL AUDIO OUT (OPTICAL) priključnicu TV prijemnika i audio sustav uporabom optičkog kabela. Za detalje, pogledajte str. 21.

## Podešavanje HDMI postavki

Control for HDMI postavke trebaju biti podešene na TV prijemniku i na spojenoj opremi. Pogledajte "HDMI Set-up" na str. 43 za podešenja na TV-u. Podrobnije informacije o podešavanju potražite u uputama za uporabu spojene opreme.

# Rukovanje dodatnom opremom pomoću daljinskog upravljača TV-a

# Tipke za uporabu dodatne opreme

Za detalje, pogledajte upute za uporabu isporučene uz spojenu komponentu.

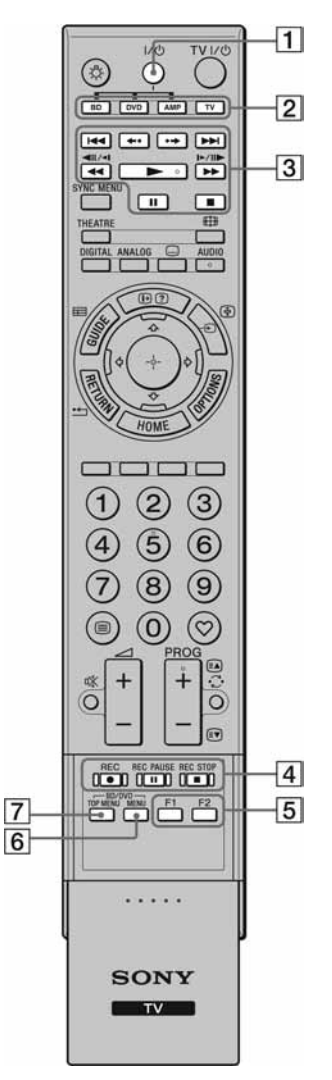

#### Opcija Opis 1 I/() Uključuje ili isključuje dodatnu opremu odabranu funkcijskim tipkama. 2 Funkcijske Omogućuju rukovanje odgovarajućim uređajem. Za detalje, tipke pogledajte "Programiranje daljinskog upravljača" na str. 28. 3 BD/DVD • Idd / I: Prijelaz na početipke tak prethodnog/sljedećeg naslova/poglavlja/scene/ zapisa. • **←**•/•**→**: Ponavljanje reprodukcije scene/kratko prematanje scene prema naprijed. • **4**/**>** Brzo pretraživanje diska prema natrag/naprijed, kad se pritisne tijekom reprodukcije. • E: Reprodukcija diska normalnom brzinom. • **II**: Pauziranje reprodukcije. • **:** Zaustavljanje reprodukcije. 4 Tipke za • **REC**: Pokretanje DVD snimanja. • II REC PAUSE: Pauzsnimanje iranje snimanja. • **REC STOP**: Zaustavljanje snimanja. 5 F1/F2 • Odabir diska kod uporabe izmjenjivača. · Odabir funkcije kod uporabe kombiniranog uređaja (primjerice DVD/HDD).

 6
 BD/DVD<br/>MENU
 Prikaz BD/DVD izbornika<br/>diska.

 7
 BD/DVD<br/>TOP MENU
 Prikaz početnog izbornika<br/>BD/DVD diska.

# Programiranje daljinskog upravljača

Ovaj daljinski upravljač je programiran za uporabu uz Sony TV i većinu Sony Blu-ray uređaja, DVD uređaja, DVD/HDD rekordera i audio sustava (kućno kino i sl.). Za rukovanje Blu-ray uređajima, DVD uređajima i DVD/HDD rekorderima ostalih proizvođača (i nekih drugim modela marke Sony), programirajte daljinski upravljač na sljedeći način.

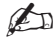

• Prije početka, potražite troznamenkasti kôd svog uređaja među kodovima proizvođača na str. 29.

# ,Å.

• Tipka ► ima ispupčenje. Ovo ispupčenje služe kao referentna točka tijekom uporabe uređaja.

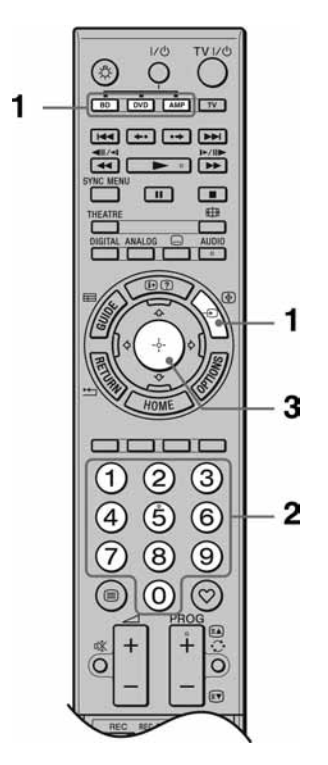

- Pritisnite i zadržite funkcijsku tipku BD, DVD ili AMP na koju želite programirati daljinski upravljač te pritisnite ->.
   Odabrana funkcijska tipka (BD, DVD ili AMP) trepće.
- 2 Pritisnite brojčane tipke za unos troznamenkastog koda proizvođača dok trepće funkcijska tipka.

Ako ne unesete kôd unutar 10 sekundi, ponovite postupak od koraka 1.

**3** Pritisnite  $\oplus$ .

Odabrana funkcijska tipka zatrepće dvaput.

Ako odabrana funkcijska tipka zatrepće pet puta, ponovite od koraka 1.

**4** Uključite uređaj i provjerite rade li sljedeće osnovne funkcije.

Kod Blu-ray uređaja, DVD uređaja i DVD/HDD rekordera, provjerite: ► (reprodukcija), ■ (zaustavljanje), ◄ (unatrag), ►► (naprijed), odabir kanala. kod DVD uređaja i DVD/HDD rekordera, provjerite:

**TOP MENU/MENU** and  $\langle - \langle - \rangle / \langle - \rangle / \langle -$ 

# Ako uređaj ne radi ili neke funkcije ne rade

Unesite ispravan kôd ili pokušajte unijeti drugi kod naveden za istu marku. Imajte na umu da se u popisu ne nalaze kodovi za sve modele svih proizvođača.

Za povratak na normalan TV prijem Pritisnite funkcijsku tipku TV.

#### Kodovi proizvođača

#### DVD uređaji

| •          |                                     |
|------------|-------------------------------------|
| Proizvođač | Kôd                                 |
| SONY       | 001, 029, 030, 036 - 044, 053 - 055 |
| AIWA       | 021                                 |
| AKAI       | 032                                 |
| DENON      | 018, 027, 020, 002                  |
| GRUNDIG    | 009, 028, 023, 024, 016, 003        |
| HITACHI    | 025, 026, 015, 004, 035             |
| JVC        | 006, 017                            |
| KENWOOD    | 008                                 |
| LG         | 015, 014, 034                       |
| LOEWE      | 009, 028, 023, 024, 016, 003        |
| MATSUI     | 013, 016                            |
| ONKYO      | 022, 033                            |
| PANASONIC  | 018, 027, 020, 002, 045 - 047       |
| PHILIPS    | 009, 028, 023, 024, 016, 003, 031   |
| PIONEER    | 004, 050, 051, 052                  |
| SAMSUNG    | 011, 014                            |
| SANYO      | 007                                 |
| SHARP      | 019, 027                            |
| THOMSON    | 012                                 |
| TOSHIBA    | 003, 048, 049                       |
| YAMAHA     | 018, 027, 020, 002                  |
|            |                                     |

#### Blu-ray (BD) uređaji

| Proizvođač | Kôd       |
|------------|-----------|
| SONY       | 101 - 103 |

#### DVD/videorekorderi

1

| Proizvođač | Kôd |
|------------|-----|
| SONY       | 251 |

#### DVD/HDD rekorderi

| Proizvođač | Kôd       |
|------------|-----------|
| SONY       | 201 - 203 |

#### Videorekorderi

| Proizvođač | Kôd                                 |
|------------|-------------------------------------|
| SONY       | 301 - 310, 362                      |
| AIWA       | 325, 331, 351                       |
| AKAI       | 326, 329, 330                       |
| DAEWOO     | 342, 343                            |
| GRUNDIG    | 358, 355, 360, 361, 320, 351, 366   |
| HITACHI    | 327, 333, 334                       |
| JVC        | 314, 315, 322, 344, 352 – 354, 348, |
|            | 349                                 |

| Proizvođač | Kôd                                  |  |
|------------|--------------------------------------|--|
| LG         | 332, 338                             |  |
| LOEWE      | 358, 355, 360, 361, 320, 351         |  |
| MATSUI     | 356, 357                             |  |
| ORION      | 328                                  |  |
| PANASONIC  | 321, 323                             |  |
| PHILIPS    | 311 - 313, 316 - 318, 358, 359, 363, |  |
|            | 364                                  |  |
| SAMSUNG    | 339 – 341, 345                       |  |
| SANYO      | 335, 336                             |  |
| SHARP      | 324                                  |  |
| THOMSON    | 319, 350, 365                        |  |
| TOSHIBA    | 337                                  |  |

# DAV kućna kina

| Proizvođač | Kôd       |
|------------|-----------|
| SONY (DAV) | 401 - 404 |

## AV prijemnici

| Proizvođač | Kôd       |
|------------|-----------|
| SONY       | 451 - 454 |

### Digitalni zemaljski prijemnici

| Proizvođač | Kôd       |
|------------|-----------|
| SONY       | 501 - 504 |

Ovaj TV omogućuje uživanje u sadržajima pohranjenim na DLNA-kompatibilnim uređajima u kućnoj mreži.

Uređaji koji spremaju i pružaju sadržaje, poput fotografija i glazbenih datoteka, nazivaju se "poslužitelj". TV prima datoteke fotografija/ glazbe s poslužitelja putem mreže, i možete uživati u njima na TV-u čak i u drugim prostorijama. Za funkcioniranje u kućnoj mreži potrebno je koristiti DLNA-kompatibilan uređaj (VAIO, Cyber-shot, itd.) kao poslužitelj.

# Spajanje TV-a na mrežu

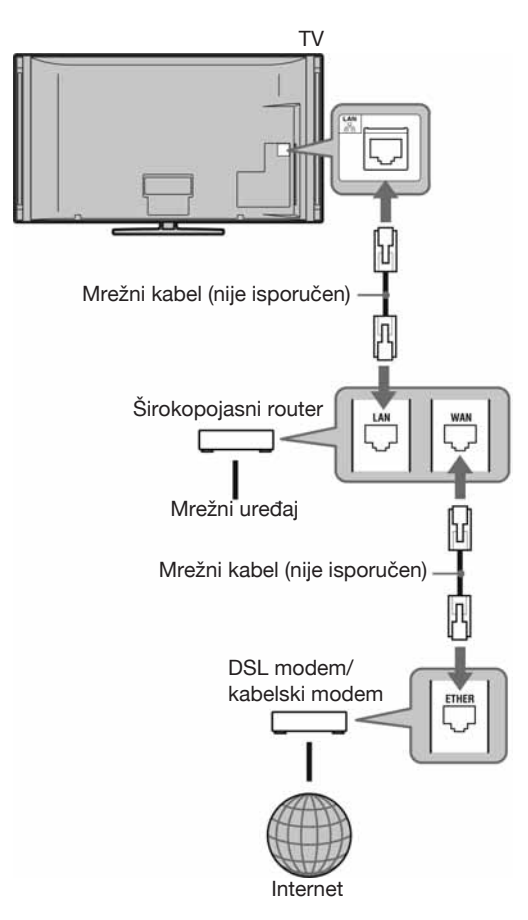

# Uživanje u fotografijama/ glazbi putem mreže

Možete uživati u datotekama s fotografijama/ glazbom na poslužitelju jednostavnim odabirom ikone u Home izborniku TV-a.

- **1** Pritisnite **HOME**.
- 2 Pritisnite ⇔/⇔ za odabir "Photo" ili "Music".
- Pritisnite ↔/↔ za odabir poslužitelja te pritisnite ⊕.

Pojavi se popis datoteka ili mapa. Za prikaz popisa umanjenih slika, pritisnite žutu tipku dok se popis prikazuje.

Ako se ne može pronaći poslužitelj Pogledajte "Provjera spajanja na mrežu" (str. 33) i "Podešavanje postavki poslužitelja" (str. 33).

4 Pritisnite ☆/☆/☆/☆ za odabir datoteke ili mape, zatim pritisnite ⊕.

Ako ste odabrali mapu, odaberite datoteku, zatim pritisnite ⊕. Reprodukcija počinje.

Re

ÿ

S fotografijom se može prikazati zemljovid ako su među Exif podatke fotografije snimljene informacije o zemljopisnoj dužini i širini (str. 26).

# 

- Ovisno o mrežnom uređaju, možda će biti potrebno registrirati TV na njemu.
- Pri uporabi funkcije o (Photo), kvaliteta slike može biti lošija budući da se neke slike uvećavaju. Također, slika možda neće ispunjavati cijeli zaslon, što ovisi o veličini slike te omjeru širine i visine.
- Pri uporabi funkcije o (Photo), uređaju će možda trebati duže vrijeme za prikaz nekih datoteka.
- Kako bi se datoteke koje se primaju s mrežnog uređaja mogle reproducirati, trebaju biti jednog od sljedećih formata:
  - -Fotografije: JPEG format

–Glazba: MP3 format ili Linear PCM format Neki mrežni uređaji će možda konvertirati format datoteke prije prijenosa. U tim slučajevima, za reprodukciju se koristi format dobiven konverzijom. Detalje potražite u uputama za uporabu mrežnog uređaja koji koristite. U nekim slučajevima neće biti moguća ni reprodukcija datoteka odgovarajućih formata.

#### Uživanje u fotografijama i glazbi na TV-u pomoću upravljanja uređajem – Renderer

Renderer je značajka za reprodukciju datoteka fotografija i glazbe pohranjenih u drugim mrežnim uređajima (digitalni fotoaparat, mobilno telefon, itd.) na TV-u rukujući određenim upravljačkim uređajem. Za uporabu ove značajke, kao upravljački uređaj koristite renderer-kompatibilnu komponentu poput digitalnog fotoaparata ili mobilnog telefona. Pogledajte također upute za uporabu isporučene uz upravljački uređaj.

- 1 Podesite "Renderer Function", "Renderer Access Control" i "Renderer Set-up" u "Network Settings" ako je potrebno (str. 48).
- Reproducirajte na TV-u datoteku odabranu pomoću upravljačkog uređaja.
   Datoteka se reproducira na TV-u preko spojene mreže.

Za postupke tijekom reprodukcije koristite upravljački uređaj ili daljinski upravljač TV-a.

| Орсіја         | Opis                                                                                            |
|----------------|-------------------------------------------------------------------------------------------------|
| Picture        | Pogledajte str. 36.                                                                             |
| Sound          | Pogledajte str. 38.                                                                             |
| Surround       | Pogledajte str. 39.                                                                             |
| Video Settings | Pogledajte str. 40.                                                                             |
| Cropping       | Za orezivanje fotografije.                                                                      |
| Display map    | Pogledajte str. 26.                                                                             |
| Show Options   | Omogućuje podešavanje<br>ponavljanja/reprodukcije<br>u slučajnom redoslijedu za<br>fotografije. |
| Photo Set-up   | Podešava način reproduk-<br>cije i efekte koji će se<br>koristiti tijekom repro-<br>dukcije.    |
| Rotate         | Rotira datoteke.                                                                                |
| Speaker        | Pogledajte str. 42.                                                                             |
| ⊖ Volume       | Pogledajte str. 42.                                                                             |
| Information    | Prikazuje informacije o<br>uređaju, mapama i<br>datotekama.                                     |

# (Photo) Raspoložive opcije

# ♫ (Music) Raspoložive opcije

| Opcija              | Opis                                                                                                    |
|---------------------|----------------------------------------------------------------------------------------------------|
| Sound               | Pogledajte str. 38.                                                                                                    |
| Surround            | Pogledajte str. 39.                                                                                                    |
| Add to Slideshow    | Registrira pozadinsku<br>glazbu koja će se reprodu-<br>cirati tijekom slideshowa<br>pri uporabu funkcije <b>o</b><br>(Photo).  |
| Omit from Slideshow | Poništava registriranu<br>pozadinsku glazbu.                                                                                   |
| Playback Options    | Omogućuje podešavanje<br>opcija za ponavljanje,<br>reprodukciju slučajnim<br>redoslijedom ili normalnu<br>reprodukciju glazbe. |
| Speaker             | Pogledajte str. 42.                                                                                                    |
| ⊖ Volume            | Pogledajte str. 42.                                                                                                    |
| Information         | Prikazuje informacije o<br>uređaju, mapi i datotekama.                                                                         |

# Provjera mrežne povezanosti

Unesite odgovarajuće (alfanumeričke) vrijednosti za vaš router. Broj stavki koje treba podesiti može varirati, ovisno o davatelju internetskih usluga (Internet provider) ili routeru. Za detalje, pogledajte upute za uporabu koje ste dobili od vašeg davatelja internetskih usluga ili koje su isporučene uz router.

- **1** Pritisnite **HOME**.
- **2** Pritisnite ⇔ za odabir "Settings".
- 3 Pritisnite ☆/♂ za odabir "Network Settings", te pritisnite ⊕.
- **4** Odaberite "Network" i zatim pritisnite ⊕.
- 5 Odaberite "IP Address Settings", zatim pritisnite ⊕.
- 6 Odaberite stavku i zatim pritisnite ⊕. Kad odaberete "DHCP (DNS automatic)" Prijeđite na korak 7.

#### Kad odaberete "DHCP (DNS manual)"

Podesite "Primary DNS"/"Secondary DNS" tipkama ☆/�/☆ i brojčanim tipkama.

#### Kad odaberete "Manual"

Podesite sljedeće opcije tipkama ☆/�/⇒ i brojčanim tipkama.

- IP Address
- Subnet Mask
- Default Gateway
- Primary DNS/Secondary DNS

# Ako vaš ISP ima posebna podešenja proxy poslužitelja

Pritisnite **OPTIONS**, zatim pritisnite ↔/ za odabir "Proxy Set-up" te pritisnite ⊕. Zatim unesite podešenja.

- **7** Pritisnite  $\oplus$ .
- 8 Pritisnite ☆/☆ za odabir "Test", te pritisnite ⊕.
- 9 Pritisnite ⇔/⇔ za odabir "Yes", a zatim pritisnite ⊕.

Započinje mrežna dijagnostika. Kad se prikazuje "Connection successful.", pritisnite više puta **RETURN** za izlazak.

ţ.

Ako se "Connection successful." ne prikaže, pogledajte "U slučaju problema" na str. 54 te provjerite povezanost i podešenja.

# Podešavanje prikaza poslužitelja

Možete odabrati poslužitelje iz kućne mreže koji će se prikazati u izborniku Home. Izbornim Home može automatski prikazati do 10 poslužitelja.

1 Podesite poslužitelja kako bi se omogućilo povezivanje s TV-a.

Za detalje o podešavanju poslužitelja, pogledajte upute za uporabu isporučene s njime.

- **2** Pritisnite **HOME**.
- **3** Pritisnite ⇔/⇔ za odabir "Settings".
- 4 Pritisnite ☆/录 za odabir "Network Settings", te pritisnite ⊕.
- 5 Odaberite "Server Display Settings", zatim pritisnite ⊕.
- 6 Odaberite poslužitelj koji želite prikazati u izborniku Home, zatim pritisnite ⊕.
- **7** Odaberite "Yes" i zatim pritisnite ⊕.

# Za podešavanje poslužitelja koji se neće prikazivati u izborniku Home

U koraku 7 pritisnite  $\oplus/\oplus$  za odabir "No", zatim pritisnite  $\oplus$ .

## Raspoložive opcije (u izborniku spojenog poslužitelja)

| Орсіја      | Opis                                                           |
|-------------|----------------------------------------------------------------|
| Delete All  | Briše sve spojene<br>poslužitelje.                             |
| Update List | Za najnovije ažuriranje<br>liste poslužitelja.                 |
| Information | Prikazuje informacije<br>o trenutno odabranom<br>poslužitelju. |
| Delete      | Briše trenutno odabran spojeni poslužitelj.                    |

# Ako se ne možete spojiti na kućnu mrežu

TV može provjeriti da li je poslužitelj pravilno prepoznat.

- **1** Pritisnite **HOME**.
- 2 Pritisnite ⇔/⇔ za odabir "Settings".
- 3 Pritisnite ☆/录 za odabir "Network Settings", te pritisnite ⊕.
- **4** Odaberite "Server Diagnostics", zatim pritisnite ⊕.
- 5 Odaberite "Yes" i zatim pritisnite ⊕.
   Započinje dijagnostika poslužitelja.
   Kad se dijagnosticiranje poslužitelja završi, prikaže se lista dijagnostičkih rezultata.
- 6 Odaberite poslužitelj koji želite potvrditi, zatim pritisnite 🕀.

Prikažu se dijagnostički rezultati odabranog poslužitelja.

Ako dijagnostički rezultati pokazuju grešku, potražite moguće uzroke te provjerite povezivanje i podešenja. Za detalje, pogledajte "U slučaju problema" na str. 54.

# Kretanje kroz TV Home izbornik XMB™

XMB™ (XrossMediaBar) je izbornik BRAVIA značajki i ulaznih izvora prikazan na TV zaslonu. XMB™ je jednostavan način odabira programa i podešavanja postavki BRAVIA TV prijemnika.

**1** Pritisnite **HOME**.

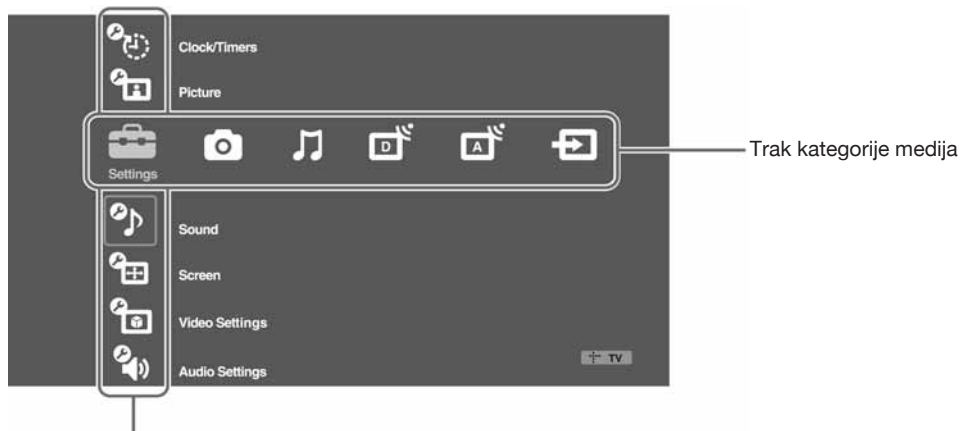

Trak za odabir kategorije

**2** Pritisnite  $\Rightarrow /\Rightarrow$  za odabir kategorije.

| Ikona kategorije medija |                 | Opis                                                                                                    |
|-------------------------|-----------------|----------------------------------------------------------------------------------------------------|
|                         | Settings        | Omogućuje napredno podešavanje i prilagođavanje. Za detalje, pogle-<br>dajte str. 36.                                                                                                    |
| 0                       | Photo           | Možete uživati u fotografijama s USB uređaja ili putem mreže (str. 24, 31).                                                                                                    |
| Л                       | Music           | Možete uživati u glazbi s USB uređaja ili putem mreže (str. 24, 31).                                                                                                    |
| D                       | Digital         | Možete odabrati digitalni kanal, Digital Favourite listu (str. 20) ili<br>Digital Electronic Programme Guide (EPG) (str. 19).<br>Također možete odabrati kanal brojčanim tipkama ili tipkom<br><b>PROG +/-</b> .    |
| Ā                       | Analogue        | Možete odabrati analogni kanal.<br>Također možete odabrati kanal brojčanim tipkama ili tipkom<br><b>PROG +/–</b> .<br>Za skrivanje liste analognih kanala, podesite "Programme List Display"<br>na "Off" (str. 44). |
| Ð                       | External Inputs | Možete odabrati opremu spojenu na TV.<br>Za dodjeljivanje naziva vanjskom ulazu, pogledajte "AV Preset"<br>(str. 43).                                                                                               |

- **3** Pritisnite  $\Phi/\Phi$  za odabir opcije te pritisnite  $\oplus$ .
- **4** Slijedite upute na zaslonu.
- **5** Pritisnite **HOME** za izlaz.

ED

- Opcije koje možete podesiti se mogu razlikovati ovisno o okolnosti.
- Nedostupne opcije su sive boje u izborniku, ili nisu prikazane.

# Izbornik TV Settings

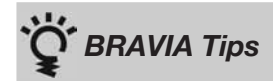

Opis kako uživati u TV prijemniku.

| Clock/Tim         | iers                                                                                                    |                                                                            |
|-------------------|----------------------------------------------------------------------------------------------------|----------------------------------------------------------------------------|
| Sleep Timer       | <ul> <li>Podešavanje TV-a tako da se automatski prebaci u pripravno stanje nakon određenog vremena.</li> <li>Kad je aktiviran "Sleep Timer", na prednjoj strani TV prijemnika pojavljuje se indikator (2) (Timer) i svijetli narančasto.</li> <li>**</li> <li>• Ako isključite TV i ponovno ga uključite, "Sleep Timer" se vraća na "Off".</li> <li>• Na zaslonu se jednu minutu prije isključivanja TV prijemnika u stanje pripravnosti pojavljuje poruka.</li> </ul> |                                                                            |
| On Timer          | On Timer                                                                                                    | Podešava timer za automatsko uključivanje TV-a iz priprav-<br>nog stanja.  |
|                   | Day                                                                                                    | Podešava željeni dan u tjednu za uključivanje TV prijemnika pomoću timera. |
|                   | Time                                                                                                    | Podešava vrijeme za uključivanje TV pomoću timera.                         |
|                   | Duration                                                                                                    | Podešava vrijeme nakon kojeg se TV automatski vraća u pripravno stanje.    |
|                   | Volume Set-up                                                                                                    | Podešava glasnoću na TV-u kad je aktiviran timer.                          |
| Auto Clock Update | Prebacuje u digitalni način i ažurira točno vrijeme.                                                                                                    |                                                                            |
| Clock Set         | Omogućava ručno podešavanje sata. Kad TV prima digitalne kanale, sat se ne<br>može podesiti ručno jer se podešava automatski pomoću vremenskog koda iz<br>emitiranog signala.                                                                                                    |                                                                            |

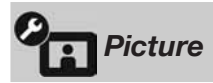

| Target Inputs | Omogućuje odabir u<br>trenutno gledate. Od<br>svaki ulaz. | porabe uobičajenih postavki ili vlastitih postavki za ulaz kojeg<br>laberite "Common" ako želite primijeniti jednake postavke za  |
|---------------|-----------------------------------------------------------|----------------------------------------------------------------------------------------------------|
|               | Common                                                    | Primjenjuje uobičajene postavke na sve ulaze na kojima je<br>"Target Inputs" podešeno na "Common".                                |
|               | Name of current input (pr. AV1)                           | Omogućuje osobno podešavanje ulaza.                                                                                               |
| Picture Mode  | Podešavanje moda p<br>deozapise i fotografi               | rikaza slike. "Picture Mode" sadrži najprikladnije opcije za vi-<br>ije. Raspoložive opcije razlikuju se ovisno o ulaznom izvoru. |
|               | Vivid                                                     | Poboljšava kontrast i oštrinu slike.                                                                                              |
|               | Standard                                                  | Za standardnu sliku. Preporučuje se kod uporabe uređaja u kućnim uvjetima.                                                        |
|               | Cinema                                                    | Za gledanje filmskog sadržaja. Najprikladnije za gledanje<br>TV-a u okruženju poput kino-dvorane.                                 |
|               | Custom                                                    | Omogućuje pohranjivanje omiljenih postavki.                                                                                       |

|                         | Photo-Vivid                                                                                                    | Za gledanje fotografija. Poboljšava kontrast i oštrinu slike.                                                                               |  |
|-------------------------|----------------------------------------------------------------------------------------------------|----------------------------------------------------------------------------------------------------|--|
|                         | Photo-Standard                                                                                                    | Za gledanje fotografija. Podešava optimalnu kvalitetu slike<br>za gledanje kod kuće.                                                        |  |
|                         | Photo-Original                                                                                                    | Za gledanje fotografija. Predstavlja kvalitetu slike koja se<br>koristi kod prikaza razvijenih fotografija.                                 |  |
|                         | Photo-Custom                                                                                                    | Za gledanje fotografija. Omogućuje pohranjivanje omiljenih postavki.                                                                        |  |
| Reset                   | Resetira sve "Picture<br>"Picture Mode" i "A                                                                                                    | e" postavke na tvorničke vrijednosti, osim "Target Inputs",<br>dvanced Settings".                                                           |  |
| Backlight               | Podešava svjetlinu pozadinske rasvjete.                                                                                                    |                                                                                                    |  |
| Contrast                | Povećava ili smanjuje kontrast slike.                                                                                                    |                                                                                                    |  |
| Brightness              | Povećava ili smanjuje svjetlinu slike.                                                                                                    |                                                                                                    |  |
| Colour                  | Povećava ili smanju                                                                                                    | je zasićenost boja                                                                                                    |  |
| Hue                     | Povećava ili sman                                                                                                    | juje količinu zelenih i crvenih tonova.                                                                                                    |  |
|                         |                                                                                                    |                                                                                                    |  |
|                         | <ul> <li>"Hue" se može poo<br/>vrpce).</li> </ul>                                                                                                    | desiti samo za NTSC signal boje (primjerice, američke video                                                                                 |  |
| Colour Temperature      | Podešava bjelinu sli                                                                                                    | ke.                                                                                                    |  |
|                         | Cool                                                                                                    | Bijelim tonovima dodaje plavu nijansu.                                                                                                    |  |
|                         | Neutral                                                                                                    | Bijelim tonovima dodaje neutralnu nijansu.                                                                                                  |  |
|                         | Warm 1/Warm 2                                                                                                    | Bijelim tonovima dodaje crvenu nijansu. "Warm 2" dodaje                                                                                     |  |
|                         | <u>, 17</u>                                                                                                    | više crvene od opcije "Warm 1".                                                                                                    |  |
|                         |                                                                                                    |                                                                                                    |  |
|                         | • "warm 1" 1 "warm<br>na "Vivid" (ili "Ph                                                                                                    | oto-Vivid").                                                                                                    |  |
| Sharpness               | Povećava ili smanju                                                                                                    | je oštrinu slike.                                                                                                    |  |
| Noise Reduction         | Smanjuje razinu šun                                                                                                    | na na slici (snijeg).                                                                                                    |  |
|                         | Auto                                                                                                    | Automatski smanjuje šum na slici (samo kod analognog TV načina ili kompozitnog, S video ili DMPORT signala).                                |  |
|                         | High/Medium/<br>Low                                                                                                    | Modificira učinak smanjivanja šumova.                                                                                                    |  |
|                         | Off                                                                                                    | Isključuje funkciju "Noise Reduction".                                                                                                    |  |
| MPEG Noise<br>Reduction | Smanjuje šum MPEG-komprimirane video slike. Učinkovito je kod gledanja DVD-a ili digitalnog emitiranja.                                                                                                    |                                                                                                    |  |
| DRC Mode                | Proizvodi sliku visoke rezolucije kod izvora visoke gustoće zapisa (primjerice,<br>Blu-ray uređaj, DVD uređaj, satelitski prijemnik).                                                                                                    |                                                                                                    |  |
|                         | Mode 1                                                                                                    | Preporučeni način.                                                                                                    |  |
|                         | Mode 2                                                                                                    | Dostupno samo za 1080i format. "Mode 2" je posebno pri-<br>kladan za signale koji su iz standardne definicije pretvoreni<br>u 1080i format. |  |
|                         | Off                                                                                                    | Isključuje funkciju "DRC Mode".                                                                                                    |  |
| DRC Palette             | Podešava razinu detalja ("Reality") i finoću ("Clarity") slika iz svakog izvora.<br>Primjerice, možete kreirati osobne postavke za kabelski ulaz i drugi DVD uređaj.<br>Pritisnite ☆/∜/⇔/⇔ za podešavanje položaja oznake (●).<br>Dok pomičete ● po osi "Reality", slika postaje sve detaljnija. Dok pomičete ● po<br>osi "Clarity", slika postaje finija. |                                                                                                    |  |
| Advanced Settings       | Omogućuje precizno<br>odabrati ako je opcij                                                                                                    | o podešavanje "Picture" postavki. Ova podešenja se mogu<br>ja "Picture Mode" podešena na "Vivid" (ili "Photo-Vivid").                       |  |
|                         | Reset                                                                                                    | Resetira sve napredne postavke na tvorničke vrijednosti.                                                                                    |  |

| Black Corrector                                                   | Pojačava crne dijelove slike za jači kontrast.                                                                                                    |
|-------------------------------------------------------------------|----------------------------------------------------------------------------------------------------|
| Adv. Adv.<br>Contrast<br>Enhancer                                 | Automatski podešava "Backlight" i "Contrast" na najprikla-<br>dnije vrijednosti u skladu sa svjetlinom zaslona. Ova postavka<br>je učinkovita kod tamnih scena i za povećanje kontrasta na<br>slikama tamnih scena. |
| Gamma                                                             | Podešava balans između svijetlih i tamnih dijelova slike.                                                                                                    |
| <b>LED Dynamic</b><br><b>Control</b> (za KDL-<br>55X4500/46X4500) | Izoštrava kontrast pojačavanjem tamnoće tamnih dijelova slike.                                                                                                    |
| Auto Light<br>Limiter                                             | Smanjuje bliještanje kod scena kod kojih je cijeli zaslon bijel.                                                                                                    |
| Clear White                                                       | Naglašava bjelinu.                                                                                                    |
| Colour Space                                                      | Mijenja raspon boje. "Wide" reproducira življe boje, dok<br>"Standard" reproducira standardne boje.                                                                                                    |
| Live Colour                                                       | Daje veću živost bojama.                                                                                                    |
| White Balance                                                     | Podešava temperaturu svake boje.                                                                                                    |
| Detail Enhancer                                                   | Pojačava detalje na slici.                                                                                                    |
| Edge Enhancer                                                     | Pojačava obrise slike.                                                                                                    |

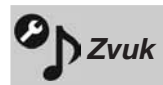

| Target Inputs | Omogućuje odabir uporabe uobičajenih postavki ili vlastitih postavki za ulaz kojeg trenutno gledate. Odaberite "Common" ako želite primijeniti jednake postavke za svaki ulaz. |                                                                                                    |  |
|---------------|----------------------------------------------------------------------------------------------------|----------------------------------------------------------------------------------------------------|--|
|               | Common                                                                                                    | Primjenjuje uobičajene postavke na sve ulaze na kojima je<br>"Target Inputs" podešeno na "Common".   |  |
|               | Name of current<br>input (primjerice<br>AV1)                                                                                                    | Omogućuje osobno podešavanje ulaza.                                                                  |  |
| Sound Mode    | Dynamic                                                                                                    | Naglašava visoke tonove i basove.                                                                    |  |
|               | Standard                                                                                                    | Za standardan zvuk. Preporučuje se kod uporabe uređaja u kućnim uvjetima.                            |  |
|               | Clear Voice                                                                                                    | Povećava jasnoću glasa.                                                                              |  |
| Reset         | Resetira sve "Sound" postavke na tvorničke vrijednosti, osim "Target Inputs",<br>"Sound Mode" i "Dual Sound".                                                                  |                                                                                                    |  |
| Treble        | Podešava visoke tonove.                                                                                                    |                                                                                                    |  |
| Bass          | Podešava basove.                                                                                                    |                                                                                                    |  |
| Balance       | Naglašava lijevi ili desni zvučnik.                                                                                                    |                                                                                                    |  |
| Auto Volume   | Održava stalnu glasnoću programa i reklama (reklame su ponekad glasnije od programa).                                                                                          |                                                                                                    |  |
| Volume Offset | Podešava razinu gla<br>Inputs" podešeno na                                                                                                    | snoće tekućeg ulaza u odnosu na druge ulaze ako je "Target<br>naziv tekućeg ulaza (primjerice, AV1). |  |

| Surround      | Live Sports                                                                          | Omogućuje zvučne efekte koji ostavljaju dojam nazočnosti na sportskom borilištu.                                                                                                    |
|---------------|--------------------------------------------------------------------------------------|----------------------------------------------------------------------------------------------------|
|               | Music Hall                                                                           | Omogućuje zvučne efekte koji ostavljaju dojam okruženosti zvukom u koncertnoj dvorani.                                                                                                    |
|               | Cinema                                                                               | Omogućuje zvuk kao u kino-dvorani s kvalitetnim audio sustavom.                                                                                                    |
|               | Custom                                                                               | Postavka "Voice Zoom" može se pohraniti prema ukusu.                                                                                                    |
|               | Off                                                                                  | Konvertira i reproducira 5.1-kanalne i ostale digitalne<br>surround audio signale kao normalan stereo zvuk (2 kanala).<br>Reproducira originalan zvuk emisije.                                                     |
| Voice Zoom    | Podešava razinu z<br>vijesti nerazgovije<br>obratno, ako gleda<br>ublažili glas kome | vuka ljudskih glasova. Primjerice, ako je glas osobe koja čita<br>ttan, možete pojačati ovu postavku kako bi glas postao čujniji. I<br>tte sportski program, možete smanjiti ovo podešenje kako biste<br>intatora. |
| Sound Booster | Proizvodi potpuni<br>basova.                                                         | ji zvuk za snažniji doživljaj, uz naglašavanje visokih tonova i                                                                                                    |
| Dual Sound    | Odabire zvuk iz zvučnika za stereo ili dvojezično emitiranje.                        |                                                                                                    |
|               | Stereo/Mono                                                                          | Za stereo emisije.                                                                                                    |
|               | A/B/Mono                                                                             | Za dvojezične emisije, odaberite "A" za zvučni kanal 1, "B"<br>za zvučni kanal 2 ili "Mono" za mono kanal, ako postoji.                                                                                            |
|               | <ul> <li>Za ostale uređaje<br/>"A" ili "B".</li> </ul>                               | e spojene na TV prijemnik, podesite "Dual Sound" na "Stereo",                                                                                                    |

# Screen (za ulaze osim računala)

| Target Inputs | Omogućuje odabir uporabe uobičajenih postavki ili vlastitih postavki za ulaz ko-<br>jeg trenutno gledate. Odaberite "Common" ako želite primijeniti jednake postavke<br>za svaki ulaz. |                                                                                                    |  |
|---------------|----------------------------------------------------------------------------------------------------|----------------------------------------------------------------------------------------------------|--|
|               | Common                                                                                                    | Primjenjuje uobičajene postavke na sve ulaze na kojima je<br>"Target Inputs" podešeno na "Common".   |  |
|               | Name of current<br>input (primjerice<br>AV1)                                                                                                    | Omogućuje osobno podešavanje ulaza.                                                                  |  |
| Screen Format | Za detalje o formatu<br>str. 18.                                                                                                    | a zaslona, pogledajte "Ručno prilagođavanje formata slike" na                                        |  |
| Auto Format   | Automatski mijenja<br>postavke podešene                                                                                                    | format zaslona prema signalu emisije. Ako želite upotrijebiti<br>u "Screen Format", odaberite "Off". |  |
| 4:3 Default   | Odabire standardan format zaslona za emisije u formatu 4:3.                                                                                                    |                                                                                                    |  |
|               | Smart                                                                                                    | Prikaz klasične slike formata 4:3 uz oponašanje efekta<br>širokog zaslona.                           |  |
|               | 4:3                                                                                                    | Prikaz klasične slike formata 4:3 u pravilnim propor-<br>cijama.                                     |  |
|               | Off                                                                                                    | Upotrebljava postavke podešene u "Screen Format".                                                    |  |

| Display Area     | Podešavanje po                                                                                   | Podešavanje područja prikaza slike.                                    |  |  |
|------------------|--------------------------------------------------------------------------------------------------|------------------------------------------------------------------------|--|--|
|                  | Auto                                                                                             | Automatski odabire najprikladnije područje prikaza.                    |  |  |
|                  | Full Pixel                                                                                       | Prikazuje sliku u originalnoj veličini ako su dijelovi slike odrezani. |  |  |
|                  | +1                                                                                               | Prikaz slike u originalnoj veličini.                                   |  |  |
|                  | Normal                                                                                           | Prikaz slike u preporučenoj veličini.                                  |  |  |
|                  | -1/-2                                                                                            | Povećava sliku tako da su rubovi izvan vidljivog područja.             |  |  |
| Horizontal Shift | Podešava vodor                                                                                   | Podešava vodoravni položaj slike.                                      |  |  |
| Vertical Shift   | Podešava okomiti položaja slike kad je "Screen Format" podešen na "Smart",<br>"Zoom" ili "14:9". |                                                                        |  |  |
| Vertical Size    | Podešava okomitu veličinu slike kad je "Screen Format" podešen na "Smart".                       |                                                                        |  |  |

# Screen (za ulaz računala)

| Auto Adjustment  | <ul> <li>Automatski podešava položaja slike, fazu i nagib kad TV prima ulazni signal iz računala.</li> <li><sup>*</sup></li> <li>* "Auto Adjustment" možda neće funkcionirati kod određenih ulaznih signala. U tom slučaju, ručno podesite "Phase", "Pitch", "Horizontal Shift" i "Vertical Shift".</li> </ul> |                                                                                              |  |
|------------------|----------------------------------------------------------------------------------------------------|----------------------------------------------------------------------------------------------|--|
| Reset            | Resetira sve po                                                                                                    | stavke zaslona računala na tvorničke vrijednosti.                                            |  |
| Phase            | Podešava fazu ako zaslon titra.                                                                                                    |                                                                                              |  |
| Pitch            | Podešava nagib ako se pojave neželjene okomite linije.                                                                                                    |                                                                                              |  |
| Horizontal Shift | Podešava vodoravni položaj slike.                                                                                                    |                                                                                              |  |
| Vertical Shift   | Podešava okomiti položaj slike.                                                                                                    |                                                                                              |  |
| Screen Format    | Odabire format zaslona prilagođenog za prikaz slike iz računala.                                                                                                    |                                                                                              |  |
|                  | Normal                                                                                                    | Prikaz slike u originalnoj veličini.                                                         |  |
|                  | Full 1                                                                                                    | Povećava sliku tako da ispuni okomito područje prikaza uz održavanje originalnih proporcija. |  |
|                  | Full 2                                                                                                    | Povećava sliku tako da popunjava područje prikaza.                                           |  |

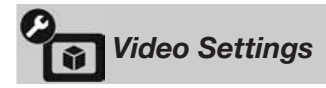

| Motionflow | Omogućuje tečniji p                        | Omogućuje tečniji prikaz pokreta videozapisa i smanjuje zamućenje slike.                              |  |  |
|------------|--------------------------------------------|----------------------------------------------------------------------------------------------------|--|--|
|            | <b>High</b> (za KDL-<br>40X4500)/          | Omogućuje tečniji prikaz kretanja u sadržajima temeljenima na filmu.                                  |  |  |
|            | Smooth (za                                 |                                                                                                    |  |  |
|            | KDL-55X4500/                               |                                                                                                    |  |  |
|            | 46X4500)                                   |                                                                                                    |  |  |
|            | Standard                                   | Omogućuje tečan prikaz pokreta videozapisa. Koristite opciju za standardnu uporabu.                   |  |  |
|            | <b>Clear</b> (za KDL-55-<br>X4500/46X4500) | Omogućuje tečan i oštar prikaz pokreta na slici. Prikladno za gledanje videozapisa s brzim pokretima. |  |  |

|                    | Off                                                                                                    | Koristite ovo podešenje kad postavke "High", "Smooth",<br>"Standard" ili "Clear" uzrokuju šum.                                                                                                   |
|--------------------|----------------------------------------------------------------------------------------------------|----------------------------------------------------------------------------------------------------|
|                    | <ul><li>Ovisno o videozap podešenja.</li></ul>                                                                                                    | isu, efekt možda neće biti vidljiv, čak i ako ste promijenili                                                                                                    |
| Film Mode          | Poboljšava pokrete i videorekordera tako                                                                                                    | na slici kod reprodukcije DVD diska ili snimaka filmova iz da smanjuje zamućenje i zrnatost.                                                                                                    |
|                    | Auto 1                                                                                                    | Omogućuje tečniji prikaz kretanja nego originalan sadržaj temeljen na filmu. Koristite opciju za standardnu uporabu.                                                                             |
|                    | Auto 2                                                                                                    | Pruža originalan sadržaj temeljen na filmu bez promjene.                                                                                                    |
|                    | Off                                                                                                    | Isključuje funkciju "Film Mode".                                                                                                    |
|                    | (L)                                                                                                    |                                                                                                    |
|                    | <ul> <li>Ako slika sadrži ne<br/>tomatski isključiti</li> </ul>                                                                                                    | epravilne signale ili previše šuma, "Film Mode" će se au-<br>čak i ako je odabrano "Auto 1" ili "Auto 2".                                                                                        |
| Game/Text Mode     | Omogućuje optimal<br>zole i računala. Pode                                                                                                    | an zaslon za gledanje slika finih linija i znakova s igraće kon-<br>esite na "On" za oštar prikaz tankih linija ili znakova.                                                                     |
| Video/Photo        | Podešava kvalitetu s<br>podaci).                                                                                                    | like koja je najprikladnija za ulazni izvor (video ili foto                                                                                                    |
|                    | Video-A                                                                                                    | Podešava odgovarajuću kvalitetu slike, ovisno o ulaznom<br>izvoru, video zapisa ili fotografija kod izravnog spajanja<br>Sony opreme kompatibilne s HDMI izlazom koja podržava<br>"Video-A" mod. |
|                    | Video                                                                                                    | Omogućuje prikladnu sliku za videozapise.                                                                                                    |
|                    | Photo<br>Photo<br>• Ako spojeni uređa                                                                                                    | Omogućuje prikladnu sliku za fotografije.<br>j ne podržava Video-A mod, postavka se automatski prebacuje                                                                                         |
|                    | na "Video" čak i al                                                                                                    | co odaberete "Video-A".                                                                                                    |
| x.v.Colour         | Vjernije prikazuje p<br>TV-a i ulaznog izvor                                                                                                    | okretne slike u skladu s izvorom usklađivanjem prostora boje<br>ra.                                                                                                    |
|                    | <ul> <li>Ako je ulazni signa<br/>mal" čak i ako oda</li> </ul>                                                                                                    | al HDMI (RGB), postavka se automatski podešava na "Nor-<br>berete "x.v.Colour".                                                                                                    |
| Photo Colour Space | Odabire opciju (sRGB, sYCC, Adobe RGB) za podešavanje kvalitete slike koja<br>najbolje odgovara prostoru boje fotografije.<br>Ako uređaj konvertira prostor boja fotografija iz sYCC ili Adobe RGB u<br>x.v.Colour ili xvYCC, odaberite "sYCC". Kvaliteta slike će najbolje odgovarati<br>originalnom prostoru boje.<br>Ako se prima RGB signal preko HDMI ulaza, automatski se podešava "sRGB"<br>čak i ako ste odabrali "sYCC". |                                                                                                    |
| Colour Matrix      | Obično se upotrebljava za tvorničko podešavanje. Ako ton boje slike iz ulaznog izvora ne odgovara standardu boje i djeluje neprirodno, odaberite "ITU601" ili "ITU709" kako bi se normalizirao ton boje.                                                                                                    |                                                                                                    |
| RGB Dynamic Range  | Proizvodi prirodnu boju promjenom reprodukcije tona svjetline kod HDMI<br>ulaznih signala boje (RGB). Standardno podesite na "Auto". Promijenite postavku<br>samo ako svjetlina slike djeluje neprirodno.                                                                                                    |                                                                                                    |
| Colour System      | Podešava sustav boj<br>u skladu s ulaznim s                                                                                                    | e ("Auto", "PAL", "SECAM", "NTSC3.58" ili "NTSC4.43")<br>ignalom iz izvora.                                                                                                    |

# Audio Settings

| Speaker               | TV Speaker                                                                | Uključuje i emitira TV zvuk iz zvučnika TV-a.                                                                                                    |  |  |
|-----------------------|---------------------------------------------------------------------------|----------------------------------------------------------------------------------------------------|--|--|
|                       | Audio System                                                              | Isključuje TV zvučnike i emitira TV zvuk preko vanjske<br>audio opreme spojene na izlazne audio priključnice TV-a.<br>Također možete uključiti spojenu opremu koja je kompati-<br>bilna s Control for HDMI nakon odgovarajućeg podešavanja<br>Control for HDMI. |  |  |
| Audio Out             | Variable                                                                  | Kod uporabe vanjskog audio sustava, glasnoća zvuka može se podešavati pomoću daljinskog upravljača TV-a.                                                                                                    |  |  |
|                       | Fixed                                                                     | Audio izlaz TV prijemnika je fiksan. Za podešavanje gla-<br>snoće (i ostalih postavki), upotrebljavajte kontrolu na audio<br>prijemniku.                                                                                                    |  |  |
| <b>O Speaker Link</b> | Uključuje/isključu                                                        | Uključuje/isključuje zvučnike TV-a kad spojite slušalice na TV.                                                                                                    |  |  |
|                       | On                                                                        | Zvuk se emitira samo preko slušalica.                                                                                                    |  |  |
|                       | Off                                                                       | Zvuk se emitira preko TV-a i slušalica.                                                                                                    |  |  |
|                       | Podešava glasnoću slušalica dok je "\$36 Speaker Link" podešeno na "Off". |                                                                                                    |  |  |
| <b>O Dual Sound</b>   | Odabire zvuk iz slušalica za stereo ili dvojezično emitiranje.            |                                                                                                    |  |  |
| Woofer Level          | Podešava razinu b<br>TV-a. Smanjite raz<br>ako mislite da se b            | asova po želji jer razina basova ovisi o mjestu postavljanja<br>zinu ako vam se čini da su basovi prejaki ili povećajte razinu<br>asovi ne čuju dovoljno.                                                                                                    |  |  |
|                       | <ul> <li>Ovo podešavanje<br/>premjestite. Kod</li> </ul>                  | e je potrebno samo kod prvog postavljanja TV-a ili ako ga<br>običnog slušanja, ovo podešavanje nije potrebno.                                                                                                    |  |  |

| Set-up         |                                                                                                    |
|----------------|----------------------------------------------------------------------------------------------------|
| USB Auto Start | Automatski započinje reprodukciju fotografija kad je TV uključen te se na njegovu USB priključnicu spoji digitalni fotoaparat ili drugi uređaj koji sadrži datoteke fotografija te se zatim uključi.  |
|                | <ul> <li>Reprodukcija ne započinje automatski ako TV uključite nakon spajanja digi-<br/>talnog fotoaparata ili drugog uređaja na USB priključnicu.</li> </ul>                                         |
| Quick Start    | TV se brže uključuje nego inače ako ga uključite pomoću daljinskog upravljača.<br>Ipak, potrošnja energije se u pripravnom stanju povećava za 20 W. Može se pode-<br>siti 3 vremenske zone od njih 5. |

| AV Preset    | Dodjeljuje ikonu ili<br>Ikona i naziv se krat<br>Pritisnite $\Phi/\Phi$ | naziv uređajima spojenim na bočne i stražnje priključnice.<br>ko prikazuju na zaslonu kad odaberete uređaj.<br>za odabir željenog izvora te pritisnite 🕀.                                                                                                    |
|--------------|-------------------------------------------------------------------------|----------------------------------------------------------------------------------------------------|
|              | Skip AV Inputs                                                          | Za svaki izvor, podesite želite li ga prikazati ili ne u izborni-<br>ku Home ili u popisu ulaza koja se pojavljuje kad pritisnete<br><b>Auto</b><br>Prikazuje ikonu i naziv samo ako je uređaj spojen (osim kod<br>AV1 ili AV2 ulaza).<br><b>Always Display</b><br>Uvijek prikazuje ikonu i naziv bez obzira je li uređaj spojen<br>ili ne.<br><b>Skip</b><br>Ne prikazuje ikonu i naziv čak i ako je uređaj spojen |
|              | 2 Pritisnite ⇔ za                                                       | dodielijivanje ikone i naziva                                                                                                    |
|              | Label AV Inputs                                                         | Odaberite jedan od već podešenih naziva za spojeni uređaj.<br>Omogućuje kreiranje vlastitog naziva kad odaberete "Edit".<br>Edit<br>Omogućuje uređivanje naziva u izborniku za uređivanje i                                                                                                    |
|              |                                                                         | promjenu odgovarajuće ikone.                                                                                                    |
| Auto S Video | Podešava ulaz signa<br>s-ഈ3 AV3 i € AV                                  | la iz S video priključnice S- 🖅 AV3 kad je uređaj spojen na<br>3 priključnice.                                                                                                    |
| AV2 Output   | Podešava izlaz signa<br>der ili neki drugi ure<br>s uređaja spojenih s  | ala iz priključnice ↔/- ↔ AV2. Ukoliko spojite videorekor-<br>đaj za snimanje na priključnicu ↔/- ↔ AV2 možete snimati<br>ostalih priključnica TV prijemnika.                                                                                                    |
|              | ти                                                                      | Reproducira TV emisije.                                                                                                    |
|              | AV1                                                                     | Reproducira signale iz uređaja spojenog na 🕞 / – 💬 AV1 priključnicu.                                                                                                    |
|              | AV3                                                                     | Reproducira signale iz uređaja spojenog na S 🖅 AV3 priključnicu.                                                                                                    |
|              | DMPORT                                                                  | Reproducira signale iz uređaja spojenog na DMPORT priključnicu.                                                                                                    |
|              | Auto                                                                    | Emitira signal kojeg se gleda na zaslonu (osim signala iz<br>$\neg \boxdot /\neg \odot$ COMPONENT IN1 ili 2, HDMI IN1, 2, 3 ili 4 i PC                                                                                                    |
| HDMI Set-up  | Omogućuje TV-u ko<br>HDMI i spojeni na F<br>komunikacije nužno          | munikaciju s uređajima koji su kompatibilni s Control for<br>IDMI priključnice TV-a. Imajte na umu da je podešavanje<br>i na spojenoj opremi.                                                                                                    |
|              | Control for<br>HDMI                                                     | Podešava želite li ili ne povezati rukovanje TV-om i spo-<br>jenom opremom kompatibilnom s Control for HDMI. Ako<br>podesite na "On", dostupne su sljedeće funkcije.<br>Ako je spojena određena Sony oprema kompatibilna s<br>Control for HDMI, ova postavka se primjenjuje na spojenu<br>opremu automatski kad je "Control for HDMI" podešen na<br>"On" pri uporabi TV-a.                                          |
|              | Auto Devices Off                                                        | Ako je ova postavka podešena na "On", spojeni uređaj<br>kompatibilna s Control for HDMI isključuje se kad isključite<br>TV prijemnik.                                                                                                    |
|              | Auto TV On                                                              | Ako je ova postavka podešena na "On", TV se uključuje kad<br>uključite spojeni uređaj kompatibilan s Control for HDMI.                                                                                                    |
|              | Tuner Box<br>Control                                                    | Ako se podesi na "Advanced", možete odabrati kanal ugođen spojenom opremom pomoću daljinskog upravljača TV-a.                                                                                                    |

|                           | HDMI Device<br>List                                                                                                    | Prikazuje popis spojenih uređaja kompatibilnih s Control for HDMI.                                                                                                    |
|---------------------------|----------------------------------------------------------------------------------------------------|----------------------------------------------------------------------------------------------------|
|                           | <ul> <li>"Control for HDI<br/>povezano s rukov<br/>for HDMI.</li> </ul>                                                  | MI" ne možete koristiti ako je rukovanje TV prijemnikom<br>vanjem audio sustava koji je kompatibilan s funkcijom Control                                                                                                    |
| Auto Start-up             | Možete pokrenuti<br>TV-a i odabrati jez<br>Čak i ako ste izvrš<br>ti promijeniti posta                                   | početno podešavanje koje se pojavljuje kod prvog spajanja<br>cik i državu/regiju, kao i ponovno ugoditi sve dostupne kanale.<br>ili ova podešavanja kod prvog spajanja TV-a, možda ćete treba-<br>avke nakon selidbe ili ako se pojave novi kanali.    |
| Power Saving              | Smanjuje potrošnj<br>Ako je odabrano "<br>svijetli zeleni indil                                                          | u energije TV-a podešavanjem pozadinskog osvjetljenja.<br>Picture Off'', slika se isključuje i na prednjoj strani uređaja<br>kator 🔀 (Picture Off). Zvuk se ne mijenja.                                                                                |
| Light Sensor              | On                                                                                                    | Automatski optimizira postavke slike prema osvjetljenju sobe.                                                                                                    |
|                           | <ul><li>Off</li><li>Nemojte stavljati<br/>funkciju. Provjer</li></ul>                                                    | Isključuje funkciju "Light Sensor".<br>i predmete ispred ovog senzora jer tako možete narušiti njegovu<br>ite položaj senzora na str. 16.                                                                                                    |
| Logo Illumination         | Uključuje ili isključuje Sony logo na prednjoj strani TV prijemnika.                                                     |                                                                                                    |
| Panel Key<br>Illumination | Stalno osvjetljava senzorske tipke na prednjoj strani TV-a.                                                              |                                                                                                    |
| PC Power<br>Management    | Isključuje TV u pripravno stanje ako TV ne prima signal iz računala unutar 30 sekundi.                                   |                                                                                                    |
| Language                  | Odabire jezika prikaza izbornika na zaslonu.                                                                             |                                                                                                    |
| Product Information       | Prikazuje informa                                                                                                    | cije o proizvodu na TV-u.                                                                                                    |
| All Reset                 | Resetira sve posta<br>šavanje.<br>• Nemojte isključi<br>Reset" (traje prib<br>• Na tvorničke vrij<br>regija, jezik i aut | vke na tvorničke vrijednosti i prikazuje početni zaslon za pode-<br>vati TV ili pritiskivati bilo koju tipku tijekom postupka "All<br>vližno 30 sekundi).<br>jednosti se također vraćaju Digital Favourites popisi, država/<br>omatski ugođeni kanali. |

| Analogue                  | Set-up                                                                                                    |  |  |  |
|---------------------------|----------------------------------------------------------------------------------------------------|--|--|--|
| Programme List<br>Display | Odaberite "Off" za isključivanje liste analognih kanala iz XMB™ (XrossMediaBar).                                                                                                    |  |  |  |
| 1 Digit Direct            | Ako je "1 Digit Direct" podešen na "On", možete odabrati analogni kanal pomoću jedne brojčane tipke $(0-9)$ na daljinskom upravljaču.                                                                                                    |  |  |  |
|                           | <ul> <li>Ako je "1 Digit Direct" podešen na "On", ne možete odabrati kanale s brojevima od 10 naviše unosom dvoznamenkastih brojeva pomoću daljinskog upravljača.</li> </ul>                                                                              |  |  |  |
| Auto Tuning               | Ugađa sve dostupne analogne kanale.<br>Možete ponoviti ugađanje nakon selidbe ili za traženje novih kanala.                                                                                                    |  |  |  |
| Programme Sorting         | <ul> <li>Mijenja redoslijed analognih kanala pohranjenih u TV.</li> <li>Pritisnite ☆/∛ za odabir kanala koji želite premjestiti na novo mjesto, a zatim pritisnite ⊕.</li> <li>Pritisnite ☆/∛ za odabir novog mjesta za kanal te pritisnite ⊕.</li> </ul> |  |  |  |

| <b>Programme Labels</b> Dodjeljivanje naziva kanal po izboru, do pet znakova ili brojeva. Naziv se prikazuje na zaslonu kad odaberete kanal. (Nazivi kanala se obično autom |                                   |                    |                                                                                                    |  |
|----------------------------------------------------------------------------------------------------|-----------------------------------|--------------------|----------------------------------------------------------------------------------------------------|--|
|                                                                                                    | uzimaiu iz teletek                | sta (ak            | o je dostupan))                                                                                                    |  |
|                                                                                                    | 1 Pritisnite Ω/                   | v za oo            | labir kanala koji želite dodati, a zatim pritisnite (+)                                                                  |  |
|                                                                                                    | <ul> <li>Pritisnite Φ/</li> </ul> | v Zu Ou<br>ひ za ou | labir željenog slova ili znamenke (" " za razmak) te                                                                     |  |
|                                                                                                    | zatim pritisr                     | v Zu ot<br>nite ⊕. |                                                                                                    |  |
|                                                                                                    | Ako unese                         | ete pog            | grešan znak                                                                                                    |  |
|                                                                                                    | Pritisnite 🗢                      | /⇔ za o            | dabir pogrešnog znaka. Zatim pritisnite 分/尋 za odabir                                                                    |  |
|                                                                                                    | točnog znak                       | a.                 |                                                                                                    |  |
|                                                                                                    | <b>3</b> Ponovite ko              | rak 2 do           | ok ne završite unos naziva.                                                                                              |  |
|                                                                                                    | <b>4</b> Pritisnite (+)           | za zavi            | ršetak postupka unosa.                                                                                                   |  |
| Manual Programme                                                                                                    | Prije odabira opc                 | ije "Lat           | bel", "AFT", "Audio Filter", "Skip", "Decoder" ili "LNA",                                                                |  |
| Preset                                                                                                    | pritisnite PROG                   | +/- za             | odabir programskog broja kanala. Ne može se odabrati                                                                     |  |
|                                                                                                    | programski broj i                 | canala k           | koji je oznacen za "Skip" (str. 46).                                                                                     |  |
|                                                                                                    | Programme/                        | On                 | nogućuje ručno pohranjivanje kanala.                                                                                     |  |
|                                                                                                    | System/Chann                      |                    | Pritisnite $\Phi/\Phi$ za odabir "Programme" te pritisnite $\oplus$ .                                                    |  |
|                                                                                                    |                                   | 2                  | Pritisnite �/ऺ za odabir programskoj broja koji želite                                                                   |  |
|                                                                                                    |                                   |                    | ručno ugoditi (ako ugađate videorekorder, odaberite                                                                      |  |
|                                                                                                    |                                   | 2                  | kanal 00), zatim pritisnite <b>RETORN</b> .                                                                              |  |
|                                                                                                    |                                   | 3                  | Pritisnite $4/\nabla$ za odabir "System", te pritisnite $\oplus$ .                                                       |  |
|                                                                                                    |                                   | 4                  | Pritisnite $\Omega/\nabla$ za odabir jednog od sijedecih sustava emitiranja i zatim pritisnite <b>BETURN</b>             |  |
|                                                                                                    |                                   |                    | $\mathbf{B}/\mathbf{C}$ . Za zemlie/regije Zanadne Europe                                                                |  |
|                                                                                                    |                                   |                    | I: Za Veliku Britaniju                                                                                                   |  |
|                                                                                                    |                                   |                    | <b>D/K:</b> Za zemlje/regije Zapadne Europe                                                                              |  |
|                                                                                                    |                                   |                    | L: Za Francusku                                                                                                    |  |
|                                                                                                    |                                   | 5                  | Pritisnite �/ऺ za odabir "Channel", te pritisnite ⊕.                                                                     |  |
|                                                                                                    |                                   | 6                  | Pritisnite �/ऺ za odabir "S" (za kabelske kanale) ili                                                                    |  |
|                                                                                                    |                                   |                    | "C" (za zemaljske kanale) i zatim pritisnite 🕀.                                                                          |  |
|                                                                                                    |                                   | 7                  | Ugodite kanale na sljedeći način:                                                                                        |  |
|                                                                                                    |                                   |                    | Ako ne znate broj kanala (frekvenciju)                                                                                   |  |
|                                                                                                    |                                   |                    | Pritisnite ☆/♂ za traženje sljedećeg raspoloživog kana-                                                                  |  |
|                                                                                                    |                                   |                    | la. Pretraživanje se zaustavlja kad se pronađe kanal. Za                                                                 |  |
|                                                                                                    |                                   |                    | nastavak pretraživanja, pritisnite ↔/.                                                                                   |  |
|                                                                                                    |                                   |                    | Ako znate broj kanala (frekvenciju)                                                                                      |  |
|                                                                                                    |                                   |                    | Pritisnite brojčane tipke za unos broja kanala kojeg                                                                     |  |
|                                                                                                    |                                   | 0                  | żelite ili kanal za videorekorder.                                                                                       |  |
|                                                                                                    |                                   | 0                  | Pritisnite (+) za prijelaz na "Confirm" i pritisnite (+).                                                                |  |
|                                                                                                    |                                   |                    | Vase promjene su pohranjene.                                                                                             |  |
|                                                                                                    |                                   |                    | kanala.                                                                                                    |  |
|                                                                                                    | Label                             | Do                 | djeljivanje naziva po izboru, do pet znakova, za odabra-                                                                 |  |
|                                                                                                    |                                   | ne                 | kanale. Ovaj naziv se kratko prikazuje na zaslonu kad                                                                    |  |
|                                                                                                    |                                   |                    | aberete kanal. Za unos znakova, pogledajte korake 2 do 4                                                                 |  |
|                                                                                                    |                                   | 1Z "               | Programme Labels" (str. 45).                                                                                             |  |
|                                                                                                    | AFT                               | On                 | nogucuje precizno ručno ugađanje kanala kad mislite da                                                                   |  |
|                                                                                                    |                                   | DI I               | namn pouesavanjem mogn poboljšati kvalitetu slike.<br>$a^{2}$ anje je moguće u rasponu od $-15$ do $\pm 15$ . Ako je oda |  |
|                                                                                                    |                                   | bra                | na opcija "On", precizno ugađanje se vrši automatski.                                                                    |  |

| Audio Filter | <ul> <li>Poboljšava zvuk pojedinih kanala ako se pojave izobličenja kod mono prijema. Ponekad može nestandardni signal uzrokovati izobličenje ili prekidanje zvuka kod mono prijema. Ako zvuk nije izobličen, preporučujemo da ostavite ovu opciju podešenu na tvorničku vrijednost "Off".</li> <li>Ne mogu se primati stereo ili dual sound programi ako je odabrana opcija "Low" ili "High".</li> </ul> |
|--------------|----------------------------------------------------------------------------------------------------|
| Skip         | Preskakanje neupotrijebljenih analognih kanala kod biranja<br>kanala tipkama <b>PROG +/–</b> . Za odabir kanala koje se pro-<br>gramirali za preskakanje, upotrijebite odgovarajuće brojčane<br>tipke.                                                                                                    |
| Decoder      | Omogućuje gledanje i snimanje odabranih kodiranih kanala<br>kod uporabe dekodera spojenog izravno na scart priključnicu<br>↔/-↔ AV1 ili ↔/-↔ AV2 preko videorekordera.                                                                                                    |
|              | <ul> <li>Ovisno o zemlji/regiji odabranoj u izborniku "Country",<br/>ova opcija možda neće biti dostupna.</li> </ul>                                                                                                    |
| LNA          | Poboljšava kvalitetu slike kanala (uklanja šum) ako je signal<br>emisije jako slab.<br>Ukoliko nema poboljšanja slike ni nakon podešavanja opcije<br>"On", podesite opciju na "Off" (tvornička postavka).                                                                                                    |
| Confirm      | Pohranjivanje promjena unesenih u "Manual Programme Preset".                                                                                                    |

| Digital Auto Tuning      | Ugađa sve dostupne digitalne kanale.                                                                                                    |                                                                                                    |  |  |
|--------------------------|----------------------------------------------------------------------------------------------------|----------------------------------------------------------------------------------------------------|--|--|
|                          | Mo                                                                                                    | žete ponoviti ugađanje nakon selidbe ili za traženje novih kanala.                                                     |  |  |
| Programme Sorting        | <ul> <li>Omogućuje uklanjanje ili promjenu redoslijeda digitalnih kanala pohranjenih u T</li> <li>Pritisnite ☆/☆ za odabir kanala koji želite ukloniti ili premjestiti na novo mjes<br/>Kanal možete također odabrati unosom troznamenkastog broja kanala bro<br/>čanih tipaka.</li> </ul> |                                                                                                    |  |  |
|                          | 2                                                                                                    | Brisanje ili promjenu redoslijeda digitalnih kanala možete izvoditi na sljedeći način:                                 |  |  |
|                          |                                                                                                    | Za brisanje digitalnog kanala                                                                                          |  |  |
|                          |                                                                                                    | Pritisnite ⊕. Kad se prikaže poruka potvrde, pritisnite ⇔ za odabir "Yes", zatim pritisnite ⊕.                         |  |  |
|                          |                                                                                                    | Za promjenu redoslijeda digitalnih kanala                                                                              |  |  |
|                          |                                                                                                    | Pritisnite $\Leftrightarrow$ , zatim pritisnite $\Phi/\Phi$ za odabir novog položaja za kanal te pritisnite $\oplus$ . |  |  |
|                          | 3                                                                                                    | Pritisnite <b>RETURN</b> .                                                                                             |  |  |
| Digital Manual<br>Tuning | Za<br>Au                                                                                                    | ručno ugađanje digitalnih kanala. Ova značajka je raspoloživa kad je "Digital to Tuning" podešen na "Antenna".         |  |  |
|                          | 1                                                                                                    | Brojčanim tipkama unesite broj kanala kojeg želite ugoditi i zatim pritisnite $\Delta/\Phi$ .                          |  |  |
|                          | 2                                                                                                    | Kad TV pronađe raspoložive kanale, pritisnite 分/ऺ za odabir kanala koji<br>želite pohraniti, zatim pritisnite ⊕.       |  |  |
|                          | 3                                                                                                    | Pritisnite $\Phi/\Phi$ za odabir programskog broja na koji želite pohraniti novi kanal, a zatim pritisnite $\oplus$ .  |  |  |
|                          | Por                                                                                                    | novite opisani postupak za ugađanje ostalih kanala.                                                                    |  |  |
|                          |                                                                                                    |                                                                                                    |  |  |

| Subtitle Setting  | Ako podesite "For Hard Of Hearing", prikazivat će se titlovi za osobe oštećena sluha (ako su dostupni).                                                                                                    |                                                                                                    |  |  |
|-------------------|----------------------------------------------------------------------------------------------------|----------------------------------------------------------------------------------------------------|--|--|
| Subtitle Language | Omogućuje vam od                                                                                                    | abir jezika titlova.                                                                                                    |  |  |
| Audio Type        | Uključuje program<br>Hearing".                                                                                                    | za osobe oštećena sluha kad je odabrana opcija "For Hard of                                                                                                    |  |  |
| Audio Language    | Odabire jezik koji s<br>nekoliko jezika dija                                                                                                    | e koristi za program. Neki digitalni kanali mogu odašiljati<br>loga za program.                                                                                                    |  |  |
| Audio Description | Uključuje govorni o                                                                                                    | opis prikazanog vizualnog sadržaja, ako je opis dostupan.                                                                                                    |  |  |
| Mixing Level      | Podešava kombinac<br>opciju.                                                                                                    | ije glavnog zvuka na TV prijemniku i Audio Description                                                                                                    |  |  |
| Dynamic Range     | Kompenzira razlike                                                                                                    | razine zvuka između kanala.                                                                                                    |  |  |
|                   |                                                                                                    |                                                                                                    |  |  |
|                   | <ul> <li>Efekt možda neće<br/>postavku "Dynam</li> </ul>                                                                                                    | raditi ili će se razlikovati, ovisno o programu, bez obzira na ic Range".                                                                                                    |  |  |
| Optical Out       | Odabir signala zvul<br>nice na TV prijemn<br>Dolby Digital. Pode<br>Dolby Digital.                                                                                                    | ka koji izlazi iz DIGITAL AUDIO OUT (OPTICAL) priključ-<br>iku. Podesite na "Auto" kod spajanja uređaja kompatibilnog s<br>esite na "PCM" kod spajanja uređaja koji nije kompatibilan s                                                                                                    |  |  |
| Radio Display     | Prikazuje zaslonsku<br>boje zaslonske poza<br>31). Za privremeno                                                                                                    | i pozadinu pri slušanju radijskog prijema. Moguć je odabir<br>dine, prikaz boja slučajnim redoslijedom ili slide show (str. 24,<br>isključenje prikaza zaslonske pozadine, pritisnite bilo koju tipku.                                                                                                    |  |  |
| Parental Lock     | <ul> <li>Podešava ograničer programa predviđen broj.</li> <li>Pritisnite brojč Ako niste već koda. Slijedite</li> <li>Pritisnite \$/\$ gledanje) i zat</li> <li>Pritisnite RET</li> </ul>                                                                                                    | ije gledanja programa prema dobi gledatelja. Za gledanje<br>nog za gledatelje iznad podešene godine, unesite ispravan PIN<br>čane tipke za unos svog PIN koda.<br>podesili PIN kôd, prikazuje se izbornik za podešavanje PIN<br>upute iz odjeljka "PIN Code" dolje.<br>za odabir razine ograničenja ili "None" (za neograničeno<br>im pritisnite ⊕.<br><b>'URN</b> . |  |  |
| PIN Code          | <ul> <li>Za prvo podešav</li> <li>Pritisnite brojč</li> <li>Pritisnite brojč</li> <li>Pritisnite RET</li> <li>Za promjenu PIN</li> <li>Pritisnite brojč</li> <li>Pritisnite brojč</li> <li>Pritisnite brojč</li> <li>Pritisnite brojč</li> <li>Pritisnite brojč</li> <li>Pritisnite Brojč</li> <li>Pritisnite Br</li></ul> | ranje PIN koda<br>čane tipke za unos PIN koda.<br>čane tipke za unos PIN koda unesenog u koraku 1.<br>"URN.<br>I koda<br>čane tipke za unos svog PIN koda.<br>čane tipke za unos novog PIN koda.<br>čane tipke za unos novog PIN koda unesenog u koraku 2.<br>"URN.<br>"URN.                                                                                         |  |  |
| Technical Set-up  | Auto Service                                                                                                    | Omogućuje TV prijemniku prepoznavanje i pohranjivanje<br>novih digitalnih usluga kad postanu dostupne                                                                                                    |  |  |
|                   | System Update                                                                                                    | Omogućuje TV prijemniku automatsko primanje besplatne<br>nadogradnje softvera pomoću postojeće antene/kabela (ako<br>se objavi). Sony preporučuje trajno podešavanje ove opcije<br>na "On".                                                                                                    |  |  |
|                   | System<br>Information                                                                                                    | Prikaz trenutne verzije softvera i snage signala.                                                                                                    |  |  |
|                   | Time Zone                                                                                                    | Omogućuje ručni odabir vremenske zone u kojoj se nalazite<br>ako zona ne odgovara onoj koja se automatski određuje<br>prema odabranoj državi/regiji.                                                                                                    |  |  |

|                  | Auto DST                                   | Podešavanje opcije automatskog podešavanja ljetnog, odnosno zimskog računanja vremena. |                                                                                                |  |  |
|------------------|--------------------------------------------|----------------------------------------------------------------------------------------|------------------------------------------------------------------------------------------------|--|--|
|                  |                                            | Off                                                                                    | Prikazuje vrijeme u skladu s razlikom<br>podešenom u "Time Zone".                              |  |  |
|                  | On                                         | Automatsko podešavanje ljetnog, odno-<br>sno zimskog vremena prema kalendaru.          |                                                                                                |  |  |
| CA Module Set-up | Omogućuje pris<br>Module (CAM)<br>(PCMCIA) | tup plaćenim TV<br>modula i kartice.                                                   | uslugama nakon nabavljanja Conditional Access<br>Pogledajte str. 21 za položaj otvora kartice. |  |  |

| Network Se                 | ttings                                                                           |                                                                                                    |                                                                                                    |  |  |
|----------------------------|----------------------------------------------------------------------------------|----------------------------------------------------------------------------------------------------|----------------------------------------------------------------------------------------------------|--|--|
| Network                    | IP Address<br>Settings                                                           | Manual                                                                                                    | Omogućuje podešavanje mrežnih po-<br>stavki prema mrežnom okruženju.                                                                                  |  |  |
|                            |                                                                                  | DHCP (DNS<br>manual)                                                                                                    | Automatski prima mrežna podešenja<br>osim podešenja DNS poslužitelja. Mo-<br>žete ručno podesiti DNS postavke.                                        |  |  |
|                            |                                                                                  | DHCP (DNS<br>automatic)                                                                                                    | Automatski prima mrežna podešenja<br>putem funkcije Dynamic Host<br>Configuration Protocol poslužitelja<br>routera ili pružatelja pristupa Internetu. |  |  |
|                            | Test                                                                             | Dijagnosticira da li                                                                                                    | je mreža pravilno spojena.                                                                                                    |  |  |
|                            | IP Address/<br>Subnet Mask/<br>Default Gateway/<br>Primary DNS/<br>Secondary DNS | Trebate konfigurirati svaku opciju kad je u "IP Address<br>Settings" odabrano "Manual".<br>y/ Kad je odabrano "DHCP (DNS manual)", unesite ručno<br>adrese "Primary DNS" i "Secondary DNS" poslužitelja. |                                                                                                    |  |  |
|                            | MAC Address                                                                      | Prikazuje MAC adr<br>identifikacijska ozna                                                                                                    | esu, koja je fiksna, globalno jedinstvena<br>aka mrežnog uređaja.                                                                                     |  |  |
| Server Display<br>Settings | Prikazuje listu spoje<br>prikazati u izborniku                                   | nih poslužitelja i omo<br>1 Home.                                                                                                    | ogućuje odabir poslužitelja koji želite                                                                                                    |  |  |
| Server Diagnostics         | Dijagnosticira može                                                              | li se TV spojiti na sv                                                                                                    | zaki poslužitelj u kućnoj mreži.                                                                                                    |  |  |
| Renderer Function          | Omogućuje reprodul<br>uređaja u mreži, prin                                      | kciju fotografija ili gl<br>njerice digitalnog fot                                                                                                    | lazbe na TV-u putem drugih upravljačkih toaparata ili mobilnog telefona.                                                                              |  |  |
| Renderer Access<br>Control | Omogućuje određiva<br>ova opcija podešena<br>pomoću upravljačko                  | vanje upravljačkog uređaja kojem će TV moći pristupiti. Kad je<br>a na "On", možete reproducirati fotografije ili glazbu na TV-u<br>cog uređaja.                                                         |                                                                                                    |  |  |
| Renderer Set-up            | Automatic<br>Access<br>Permission                                                | Omogućuje vam da<br>pristup TV-u kad m                                                                                                    | odaberete hoće li se dopustiti automatski<br>u mrežni uređaj pristupa po prvi puta.                                                                   |  |  |
|                            | Renderer Name                                                                    | Omogućuje vam po<br>vati na upravljačkom                                                                                                    | dešavanje naziva TV-a koji će se prikazi-<br>m uređaju.                                                                                               |  |  |

# Postavljanje pribora (zidni nosač)

# Za kupce:

Radi zaštite proizvoda i iz sigurnosnih razloga, Sony preporuča da postavljanje TV-a izvedu Sony serviseri ili ovlašteni partneri. Nemojte ga pokušati postaviti sami.

# Za Sonyjeve servisere i partnere:

Pobrinite se za sigurnost tijekom postavljanja, redovitog održavanja i provjere ovog proizvoda.

Ovaj TV se može montirati pomoću zidnog nosača SU-WL500 (opcija).

- Za pravilnu montažu sa zidnim nosačem pogledajte pripadajuće upute za uporabu.
- Pogledajte "Odvajanje postolja s TV prijemnika" (str. 8).
- Pogledajte "Tablica dimenzija za postavljanje TV-a" (str. 50).
- Pogledajte "Dijagram/tablica vijaka i kuka" (str. 50).

# Þ

• Stavite TV na postolje kod učvršćivanja montažne kuke.

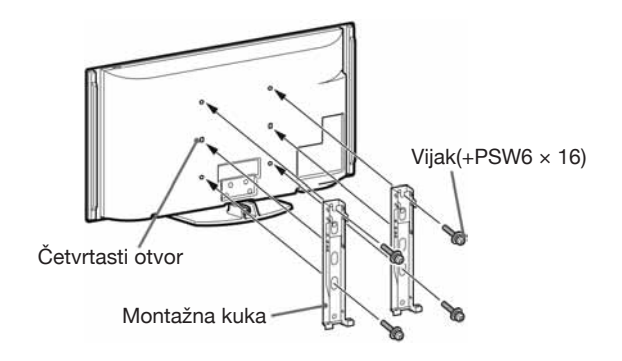

Postavljanje ovog proizvoda zahtijeva dostatnu stručnost, osobito kako bi se ustanovilo da li je zid dovoljno čvrst da izdrži masu TV-a. Postavljanje ovog proizvoda na zid povjerite Sonyjevim serviserima ili licenciranim partnerima te obratite dostatnu pozornost na sigurnost tijekom postavljanja. Sony ne preuzima odgovornost za štete ili ozljede uzrokovane nepravilnim rukovanjem ili neodgovarajućom montažom.

# Tablica dimenzija za postavljanje TV-a

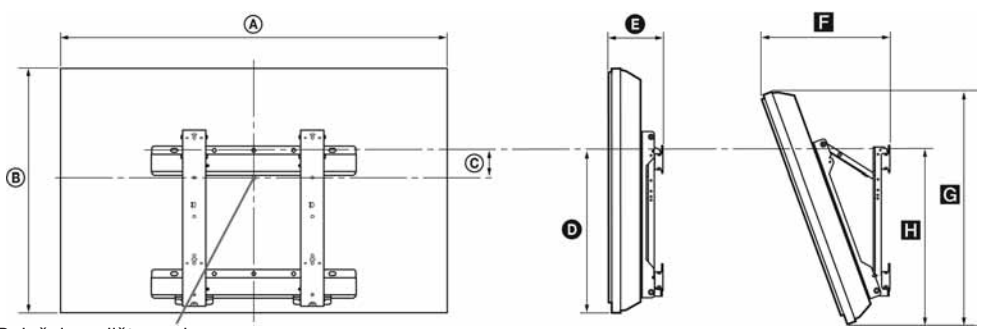

Položaj središta zaslona

Jedinica: mm

|              | Dimenzije<br>zaslona |     | Dimenzija<br>središta za-<br>slona | Duljina svakog kuta montaže |      |     |           |     |
|--------------|----------------------|-----|------------------------------------|-----------------------------|------|-----|-----------|-----|
| Naziv modela |                      |     |                                    | Kut                         | (0°) |     | Kut (20°) |     |
|              | A                    | B   | ©                                  | O                           | Ø    | F   | G         | н   |
| KDL-55X4500  | 1,486                | 803 | 25                                 | 429                         | 207  | 454 | 766       | 484 |
| KDL-46X4500  | 1,259                | 685 | 84                                 | 429                         | 204  | 411 | 656       | 483 |
| KDL-40X4500  | 1,128                | 603 | 122                                | 427                         | 185  | 365 | 579       | 475 |

Vrijednosti iz gornje tablice mogu se malo razlikovati, ovisno o načinu postavljanja.

#### UPOZORENJE

Zid na koji će se TV postaviti treba moći podnijeti masu barem četiri puta veću od ovog TV-a. Masu TV-a potražite u poglavlju "Tehnički podaci" (str. 51).

# Dijagram/tablica vijaka i kuka

| Naziv modela        | Položaj vijka | Položaj kuke |
|---------------------|---------------|--------------|
| KDL-55X4500         | da            | а            |
| KDL-46X4500/40X4500 | u, y          | b            |

Položaj kuke

#### Položaj vijka

Kod instaliranja montažne kuke na TV.

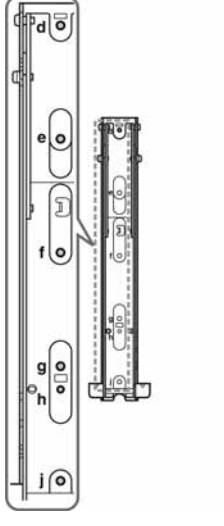

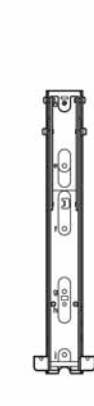

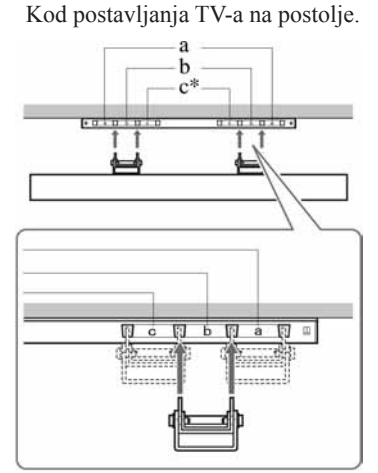

\* Položaj kuke "c" ne može se upotrebljavati za modele.

# Tehnički podaci

| Naziv modela                                     |                              | KDL-40X4500                                                                                                    | KDL-46X4500                                                                                      | KDL-55X4500                                           |  |
|--------------------------------------------------|------------------------------|----------------------------------------------------------------------------------------------------|--------------------------------------------------------------------------------------------------|-------------------------------------------------------|--|
| Sustav                                           |                              |                                                                                                    |                                                                                                  |                                                       |  |
| Sustav zaslona                                   |                              | LCD (Liquid Crystal Display) zaslon                                                                                                    |                                                                                                  |                                                       |  |
| TV sustav                                        |                              | Analogni: Ovisno o odabranoj državi: B/G/H, D/K, L, I<br>Digitalni: DVB-T/DVB-C                                                                                                    |                                                                                                  |                                                       |  |
| Sustav boje/video                                | osignala                     | Analogni: PAL, PAL60 (samo<br>Digitalni: MPEG-2 MP@ML/F                                                                                                    | video ulaz), SECAM, NTSC3.58<br>IL, H.264/MPEG-4 AVC MP/HI                                       | , NTSC4.43 (samo video ulaz)<br>D@L4                  |  |
| Pokrivenost kana                                 | ıla                          | Analogni: VHF: E2–E12/UHF: E21–E69/CATV: S1–S20/HYPER: S21–S41<br>D/K: R1–R12, R21–R69/L: F2–F10, B–Q, F21–F69/I: UHF B21–B69<br>Digitalni: VHF/UHF                                                                          |                                                                                                  |                                                       |  |
| Izlazna snaga zvi                                | ıka                          | 10 W + 10 W, 12 W + 12 W (vi                                                                                                    | sokotonac)                                                                                       |                                                       |  |
| Ulazne/izlazne                                   | priključnice                 | 1                                                                                                    |                                                                                                  |                                                       |  |
| Antena/kabelski                                  | sustav                       | 75-ohmska vanjska priključnica                                                                                                    | a za VHF/UHF                                                                                     |                                                       |  |
| ↔/ AV1                                           |                              | 21-pinska Scart priključnica (C<br>TV audio/video izlaz.                                                                                                    | ENELEC standard) uključujući a                                                                   | audio/video ulaz, RGB ulaz i                          |  |
| ↔/- ↔ AV2 (S                                     | MARTLINK)                    | 21-pinska Scart priključnica (C<br>odabir audio/video izlaza i Sma                                                                                                    | ENELEC standard) uključujući a<br>artLink sučelje.                                               | audio/video ulaz, RGB ulaz,                           |  |
| - COMPONE                                        | NT IN1, 2                    | Podržani formati: 1080p, 1080i<br>Y: 1 Vp-p, 75 ohma, 0,3 V nega<br>PR/CR: 0,7 Vp-p, 75 ohma                                                                                                    | , 720p, 576p, 576i, 480p, 480i<br>ativna sinkronizacija/PB/CB: 0,7                               | Vp-p, 75 ohma/                                        |  |
| - OCOMPONEN                                      | NT IN1, 2                    | Audio ulaz (phono priključnice                                                                                                    | )                                                                                                |                                                       |  |
| HDMI IN1, 2, 3,                                  | 4                            | Video: 1080/24p, 1080p, 1080i<br>Audio: Dvokanalni Linear PCN<br>Analogni audio ulaz (mini prik<br>PC ulaz (pogledajte str. 52)                                                                                              | , 720p, 576p, 576i, 480p, 480i<br>/: 32, 44,1 i 48 kHz, 16, 20 i 24<br>ljučnica) (samo HDMI IN1) | bita                                                  |  |
| S-500 AV3                                        |                              | S video ulaz (4-pinski mini                                                                                                    | DIN)                                                                                             |                                                       |  |
| -Ə AV3                                           |                              | Video ulaz (phono priključnica)                                                                                                    |                                                                                                  |                                                       |  |
| - ƏAV3                                           |                              | Audio ulaz (phono priključnice)                                                                                                    |                                                                                                  |                                                       |  |
| G- DIGITAL AU<br>(OPTICAL)                       | JDIO OUT                     | Digitalna optička priključnica                                                                                                    |                                                                                                  |                                                       |  |
| G-                                               |                              | Audio ulaz (phono priključ                                                                                                    | nice)                                                                                            |                                                       |  |
| → PC IN                                          |                              | Ulaz za računalo (D-sub 15-pinski) (pogledajte str. 52)<br>G: 0,7 Vp-p, 75 ohma, bez sinkronizacije na zeleno/B: 0,7 Vp-p, 75 ohma/<br>R: 0,7 Vp-p, 75 ohma/HD: 1-5 Vp-p/VD: 1-5 Vp-p<br>→ PC audio ulaz (mini priključnica) |                                                                                                  |                                                       |  |
| DMPORT                                           |                              | DIGITAL MEDIA PORT                                                                                                    |                                                                                                  |                                                       |  |
| &                                                |                              | USB priključnica                                                                                                    |                                                                                                  |                                                       |  |
| 0                                                |                              | Priključnica za slušalice                                                                                                    |                                                                                                  |                                                       |  |
| (Ť)                                              |                              | CAM (Conditional Access Module) utor                                                                                                    |                                                                                                  |                                                       |  |
| 器LAN                                             |                              | 10BASE-T/100BASE-TX priključnica (Ovisno o mrežnom okruženju, brzina pove-<br>zivanja se može razlikovati. 10BASE-T/100BASE-TX brzina i kvaliteta komunikacije<br>nisu zajamčeni za ovaj TV.)                                |                                                                                                  |                                                       |  |
| Napajanje i os                                   | talo                         |                                                                                                    |                                                                                                  |                                                       |  |
| Napajanje                                        |                              | 220 V – 240 V AC, 50 Hz                                                                                                    | (                                                                                                |                                                       |  |
| Veličina zaslona (mjereno<br>dijagonalno)        |                              | 40 inča (približno 101,6 cm)                                                                                                    | 46 inča (približno 116,8 cm)                                                                     | 55 inča (približno 138,8 cm)                          |  |
| Razlučivost zaslo                                | ona                          | 1920 točaka (horizontalno) × 1080 linija (vertikalno)                                                                                                    |                                                                                                  |                                                       |  |
| Potrošnja<br>energije                            | u "Home"/"<br>Standard" modu | 210 W                                                                                                    | 270 W                                                                                            | 370 W                                                 |  |
|                                                  | u "Shop"/"Vivid"<br>modu     | 230 W                                                                                                    | 350 W                                                                                            | 480 W                                                 |  |
| Potrošnja u pripr                                | avnom stanju*                | 0,2 W (19 W ako je "Quick<br>Start" podešeno na "On")                                                                                                    | 0,5 W (20 W ako je "Quick<br>Start" podešeno na "On")                                            | 0,6 W (22 W ako je "Quick<br>Start" podešeno na "On") |  |
| Dimenzije                                        | s postoljem                  | 112,8 × 65,5 × 27,9 cm                                                                                                    | 125,9 × 73,7 × 31,5 cm                                                                           | 148,6 × 85,5 × 35,6 cm                                |  |
| (približno)<br>( $\breve{s} \times v \times d$ ) | bez postolja                 | $112,8 \times 60,3 \times 12,5$ cm                                                                                                    | $125,9 \times 68,5 \times 14,4$ cm                                                               | $148,6 \times 80,3 \times 14,7 \text{ cm}$            |  |

| Naziv modela     |                           | KDL-40X4500                              | KDL-46X4500 | KDL-55X4500 |  |
|------------------|---------------------------|------------------------------------------|-------------|-------------|--|
| Masa             | s postoljem               | 27,0 kg                                  | 38,0 kg     | 54,0 kg     |  |
| (približno)      | bez postolja              | 23,5 kg                                  | 33,0 kg     | 47,5 kg     |  |
| Isporučeni pribo | r                         | Pogledajte "Provjera pribora" na str. 4. |             |             |  |
|                  | Nosač za zidnu<br>montažu | SU-WL500                                 |             |             |  |
| Dodatni pribor   | Set za promjenu<br>boje   | CRU-40SG11                               | CRU-46SG11  | CRU-55SG11  |  |

\* U navedeno pripravno stanje TV prijeđe nakon dovršetka potrebnih internih postupaka.

Tehnički podaci i dizajn podložni su promjeni bez najave. Proizvođač ne preuzima odgovornost za eventualne tiskarske pogreške.

| Tablica ulaznih | n signala za | → · · · PC i | HDMI | IN 1, | 2, 3 | 3, 4 |
|-----------------|--------------|--------------|------|-------|------|------|
|-----------------|--------------|--------------|------|-------|------|------|

| Razlučivost |                        |   |                     |                                |                             |                |
|-------------|------------------------|---|---------------------|--------------------------------|-----------------------------|----------------|
| Signali     | Vodoravno<br>(piksela) | × | Okomito<br>(linija) | Vodoravna<br>frekvencija (kHz) | Okomita<br>frekvencija (Hz) | Standard       |
| VGA         | 640                    | × | 480                 | 31.5                           | 60                          | VGA            |
|             | 640                    | × | 480                 | 37.5                           | 75                          | VESA           |
|             | 720                    | × | 400                 | 31.5                           | 70                          | VGA-T          |
| SVGA        | 800                    | × | 600                 | 37.9                           | 60                          | VESA smjernice |
|             | 800                    | × | 600                 | 46.9                           | 75                          | VESA           |
| XGA         | 1024                   | × | 768                 | 48.4                           | 60                          | VESA smjernice |
|             | 1024                   | × | 768                 | 56.5                           | 70                          | VESA           |
|             | 1024                   | × | 768                 | 60.0                           | 75                          | VESA           |
| WXGA        | 1280                   | × | 768                 | 47.4                           | 60                          | VESA           |
|             | 1280                   | × | 768                 | 47.8                           | 60                          | VESA           |
|             | 1280                   | × | 768                 | 60.3                           | 75                          |                |
|             | 1360                   | × | 768                 | 47.7                           | 60                          | VESA           |
| SXGA        | 1280                   | × | 1024                | 64.0                           | 60                          | VESA           |
| HDTV        | 1920                   | × | 1080                | 67.5                           | 60                          | CEA-861*       |

\* Ako se za HDMI ulaz upotrebljava 1080p frekvencija, tretirat će se kao video frekvencija umjesto PC frekvencije. Ovo se odnosi na postavke izbornika "Video Settings" i "Screen".
 Za prikaz sadržaja iz računala, podesite "Game/Text" na "On", "Screen Format" na "Wide" i "Display Area" na "Full Pixel".

# Þ

- PC ulaz ovog TV-a ne podržava funkcije Sync on Green niti Composite Sync.
- PC ulaz ovog TV-a ne podržava interlace signale.
- Za postizanje najbolje kvalitete slike, preporučuje se uporaba signala prema gornjoj tablici uz okomitu frekvenciju 60 Hz (boldface).

# U slučaju problema

Provjerite trepće li indikator 😃 (pripravno stanje) crveno.

#### Kad trepće indikator 🕛 (pripravno stanje)

1 Uključena je funkcija automatske dijagnostike.

Izbrojite koliko puta indikator 1 (pripravno stanje) trepće između svakog prekida od dvije sekunde. Primjerice, indikator može zatreptati tri puta, isključiti se na dvije sekunde i zatim ponovno zatreptati tri puta.

2 Pritisnite 1 na TV prijemniku kako biste ga isključili, odspojite mrežni kabel, te obavijestite prodavatelja ili Sony servis o treptanju indikatora (broju treptaja).

#### Kad ne trepće indikator 🕛 (pripravno stanje)

- **1** Provjerite opcije navedene u tablici ispod.
- 2 Ukoliko je problem i dalje prisutan, odnesite TV prijemnik u ovlašteni servis na popravak.

| roblem                                                                                                    | Objašnjenje/Rješenje                                                                                                    |
|----------------------------------------------------------------------------------------------------|----------------------------------------------------------------------------------------------------|
| lika                                                                                                    |                                                                                                    |
| Nema slike (zatamnjen<br>zaslon) ni zvuka.                                                                              | <ul> <li>Provjerite spajanje antene/kabelskog sustava.</li> <li>Spojite TV prijemnik na napajanje i pritisnite <sup>(1)</sup> na gornjoj strani.</li> <li>Ako na TV prijemniku svijetli crveni indikator <sup>(1)</sup> (pripravno stanje), pritisnite tipku <b>TV I</b>/<sup>(1)</sup>.</li> </ul>                                            |
| Na zaslonu se ne prikazuje<br>slika ili izbornici iz spojenog<br>uređaja preko Scart<br>priključnica.                   | <ul> <li>Pritisnite tipku  Za prikaz popisa ulaza i zatim odaberite željeni ulaz.</li> <li>Provjerite spoj između vanjskog uređaja i TV-a.</li> </ul>                                                                                                    |
| Pojavljuju se zaostale ili dvo-<br>struke slike.                                                                        | <ul><li>Provjerite spajanje antene/kabelskog sustava.</li><li>Provjerite lokaciju i usmjerenje antene.</li></ul>                                                                                                    |
| Na zaslonu se prikazuje samo<br>snijeg i šum.                                                                           | <ul> <li>Provjerite je li antena slomljena ili svijena</li> <li>Provjerite je li antena na kraju roka trajanja. (3-5 g. normalne uporabe, 1-2 g. na morskoj obali).</li> </ul>                                                                                                    |
| Slika je izobličena (prikazuju<br>se crtkane linije ili pruge).                                                         | <ul> <li>Odmaknite TV od izvora električnih smetnji, kao što su vozila, motocikli, sušila za kosu i optički uređaji.</li> <li>Kod postavljanja dodatne opreme, ostavite razmak između uređaja i TV prijemnika.</li> <li>Provjerite spajanje antene/kabelskog sustava.</li> <li>Odmaknite antenski/kabelski kabel od ostalih kabela.</li> </ul> |
| Kod gledanja TV kanala,<br>nema slike ili zvuka.                                                                        | • Podesite "AFT" (Automatic Fine Tuning) kako biste ostvarili bolji prijem (str. 45).                                                                                                    |
| Mjestimična pojava crnih i/ili<br>svijetlih točkica na zaslonu                                                          | • Zaslon se sastoji od piksela. Sitne crne i/ili svijetle točkice (pikseli) na zaslonu ne znače kvar uređaja.                                                                                                    |
| Obrisi slike su izobličeni.                                                                                             | • Odaberite "Standard" ili "Off" u "Motionflow" (str. 40). Ako se pojava i dalje javlja, promijenite trenutne postavke iz "Film Mode" na druge postavke (str. 41).                                                                                                    |
| Slika nije u boji.                                                                                                    | • Odaberite "Reset" (str. 37).                                                                                                    |
| Slika iz uređaja spojenog na<br>— COMPONENT IN1 ili 2<br>priključnice se ne prikazuje u<br>boji ili su boje nepravilne. | <ul> <li>Provjerite jesu li - COMPONENT IN1 ili 2 priključnice pravilno<br/>povezane s pripadajućim priključnicama.</li> </ul>                                                                                                    |

| Problem                                                                                                    | Objašnjenje/Rješenje                                                                                                    |
|----------------------------------------------------------------------------------------------------|----------------------------------------------------------------------------------------------------|
| Slika iz priključene opreme se<br>ne prikazuje na zaslonu.                                                                          | <ul> <li>Uključite spojeni uređaj.</li> <li>Provjerite spajanje kabela.</li> <li>Pritisnite tipku  2 za prikaz popisa ulaza i zatim odaberite željeni ulaz.</li> <li>Pravilno umetnite memorijsku karticu ili drugi memorijski uređaj u fotoaparat.</li> <li>Upotrijebite memorijsku karticu iz fotoaparata ili drugi memorijski uređaj koji je pravilno formatiran u skladu s uputama za uporabu digitalnog fotoaparata.</li> <li>Postupci nisu zajamčeni za sve USB uređaje. Također, postupci se mogu razlikovati ovisno o značajkama USB uređaja i video sadržaju koji se reproducira.</li> </ul> |
| Ne može se odabrati spojeni<br>uređaj u izborniku Home ili se<br>ne može promijeniti ulaz.                                          | <ul> <li>Provjerite spajanje kabela.</li> <li>Odaberite poslužitelja koji će se prikazati u izborniku Home (str. 33).</li> </ul>                                                                                                    |
| Sound                                                                                                    |                                                                                                    |
| Slika je dobra, ali nema<br>zvuka.                                                                                                  | <ul> <li>Pritisnite tipku</li></ul>                                                                                                    |
| Zvuk iz vanjskog audio<br>izvora, kao što je AV pojačalo,<br>spojenog na TV, možda nije<br>usklađen s prikazanim video<br>signalom. | • Podesite sinkronizaciju zvuka iz izlaza pomoću funkcija na vanjskom uređaju. Ako osjetite da je zvuk i dalje neusklađen s video signalom, podesite "DRC Mode" na "Off" (str. 37).                                                                                                    |
| Postoji značajna razlika u<br>glasnoći između DIGITAL<br>MEDIA PORT ulaza i ulaza<br>TV-a ili druge opreme.                         | • Podesite opciju "Volume Offset" u izborniku "Sound" (str. 38).                                                                                                    |
| Kanali                                                                                                    |                                                                                                    |
| Ne može se odabrati željeni<br>kanal.                                                                                               | <ul> <li>Odaberite između digitalnog i analognog načina te odaberite željeni<br/>digitalni/analogni kanal.</li> </ul>                                                                                                    |
| Neki kanali su prazni.                                                                                                    | <ul> <li>Kanal je kodiran ili treba platiti pretplatu. Pretplatite se na plaćenu TV uslugu.</li> <li>Kanal služi samo za prijenos podataka (bez slike i zvuka).</li> <li>Obratite se davatelju usluge za podrobnosti o prijenosu.</li> </ul>                                                                                                    |
| Nije moguće gledati digitalne kanale.                                                                                               | <ul> <li>Obratite se lokalnom davatelju usluga za informacije jesu li digitalni programi dostupni kod vas.</li> <li>Nabavite antenu s većim pojačanjem.</li> </ul>                                                                                                    |
| Kućna mreža                                                                                                    |                                                                                                    |
| Nakon spajanja dijagnosticira<br>se problem.                                                                                        | <ul> <li>Provjerite povezivanje</li> <li>Za LAN povezivanje koristite ravni kabel.</li> <li>Provjerite da li je kabel spojen čvrsto.</li> <li>Provjerite spoj između TV-a i širokopojasnog routera.</li> <li>Provjerite podešenja</li> <li>Promijenite IP adresu za DNS poslužitelj (pogledajte "Provjera mrežne povezanosti" na str. 33) pazeći na sljedeće.</li> <li>Obratite se pružatelju pristupa Internetu.</li> <li>Navedite IP adresu routera ako ne znate DNS svog internetskog operatora.</li> </ul>                                                                                        |

| Problem                                                                                                    | Objašnjenje/Rješenje                                                                                                    |
|----------------------------------------------------------------------------------------------------|----------------------------------------------------------------------------------------------------|
| Nije moguće pronaći posluži-<br>telj, ne može se pristupiti listi<br>i ne započinje reprodukcija.                                                                                 | <ul> <li>Nakon promjene podešenja poslužitelja, isključite i uključite TV pritiskom tipke 1 na TV-u.</li> <li>Izvedite "Server Diagnostics" (str. 34).</li> <li>Kad koristite računalo kao poslužitelja</li> <li>Provjerite da li je računalo uključeno. Nemojte isključivati računalo tijekom pristupa.</li> <li>Ako je na računalo instaliran sigurnosni softver, dopustite sva spajanja s vanjskih uređaja. Detalje potražite u uputama isporučenim sa sigurnosni softverom.</li> <li>Opterećenje računala može biti preveliko ili poslužiteljska aplikacija može postati nestabilna. Pokušajte sljedeće: <ul> <li>Zaustavite poslužiteljsku aplikaciju i restartajte je.</li> <li>Restartajte računalo.</li> <li>Pozatvarajte nepotrebne aplikacije na računalu.</li> <li>Smanjite količinu sadržaja.</li> </ul> </li> </ul>                                                                                                    |
| Promjene na poslužitelju se<br>ne primjenjuju ili se prikazani<br>sadržaj razlikuje od sadržaja<br>na poslužitelju.                                                               | • Ponekad se promjene ne primjenjuju na izbornike na TV-u čak i ako<br>se sadržaji dodaju i/ili izbrišu na poslužitelju. U tom slučaju se vratite<br>jednu razinu unatrag i opet pokušajte otvoriti mapu ili poslužitelj.                                                                                                    |
| Fotografije i/ili glazbene<br>datoteke se ne pojavljuju ili<br>nisu prikazane ikone.<br>TV nije moguće pronaći s<br>uređaja (upravljačkog uređaja)<br>koji podržava renderiranje. | <ul> <li>Prethodna provjera</li> <li>Provjerite da li spojeni uređaj podržava DLNA.</li> <li>Postupci nisu zajamčeni za sve poslužitelje. Također, postupci se razli-<br/>kuju ovisno o značajkama poslužitelja i trenutnom sadržaju.</li> <li>Uključite spojeni uređaj.</li> <li>Provjerite povezivanje</li> <li>Provjerite podešenja</li> <li>Provjerite da li je spojeni uređaj registriran pod "Server Display Settings"<br/>(str. 33).</li> <li>Provjerite da li je poslužitelj pravilno konfiguriran.</li> <li>Provjerite da li je odabrani uređaj spojen na mrežu te može li mu se<br/>pristupiti.</li> <li>Ako je "IP Address Settings" u "Network" pod "Network Settings"<br/>podešeno na "DHCP (DNS automatic)" ili "DHCP (DNS manual)",<br/>TV-u može trebati neko vrijeme da prepozna uređaj ako nema DHCP<br/>poslužitelja. Izvedite "Server Diagnostics" (str. 34).</li> <li>Provjerite je li odspojen LAN kabel i/ili kabel napajanja poslužitelja.</li> <li>Provjerite je i odspojen LAN kabel i/ili kabel napajanja poslužitelja.</li> <li>Provjerite da li je oslužitelje pravilno konfiguriran.</li> <li>Provjerite da li je na "DHCP (DNS automatic)" ili "DHCP (DNS manual)",<br/>TV-u može trebati neko vrijeme da prepozna uređaj ako nema DHCP<br/>poslužitelja. Izvedite "Server Diagnostics" (str. 34).</li> <li>Provjerite je li odspojen LAN kabel i/ili kabel napajanja poslužitelja.</li> <li>Provjerite da li je aktiviran "Renderer Function" (str. 48).</li> <li>Provjerite da li je spojeni uređaj registriran pod "Renderer Access Control"</li> </ul> |
| Općenito                                                                                                    | (50. 40).                                                                                                    |
| TV prijemnik se automatski<br>isključuje (TV prijemnik se<br>isključuje u pripravno stanje).                                                                                      | <ul> <li>Provjerite je li uključen "Sleep Timer" ili potvrdite postavku "Duration" za "On Timer" (str. 36).</li> <li>Ako se ne primaju signali ili se ne upravlja TV-om tijekom 10 min, uređaj se automatski prebacuje u pripravno stanje.</li> <li>Praviorite ja li uključen "On Timer" (str. 20).</li> </ul>                                                                                                    |
| uključuje.                                                                                                    | Provjenice je il uključen. On Limer (str. 36).                                                                                                    |
| mogu odabrati.                                                                                                    | • Odaberne "Av Preset" të iskijucitë postavku "Skip" na izvoru ulaznog signala (str. 43).                                                                                                    |
| Daljinski upravljač ne radi.                                                                                                    | • Zamijenite baterije.                                                                                                    |
| Nije moguće dodati kanal na<br>Favourite popis.                                                                                                    | • Na Favourite popis je moguće dodati do 999 kanala.                                                                                                    |

| Problem                                           | Objašnjenje/Rješenje                                                                                                    |
|---------------------------------------------------|----------------------------------------------------------------------------------------------------|
| HDMI oprema ne prikazuje u<br>"HDMI Device List". | • Provjerite imate li Control for HDMI kompatibilnu opremu.                                                                                                    |
| Ne možete odabrati "Off" u<br>"Control for HDMI". | • Ako ste spojili audio sustav koji je kompatibilan s Control for HDMI,<br>ne može se odabrati "Off" u ovom izborniku. Ako želite promijeniti<br>audio izlaz TV zvučnika, odaberite "TV Speaker" u izborniku "Speaker"<br>(str. 42).                                                                                                    |
| Nisu ugođeni svi kabelski<br>kanali.              | <ul> <li>Za informacije o kabelskim kanalima provjerite sljedeću internetsku stranicu.</li> <li>http://support.sony-europe.com/TV/DVBC/</li> </ul>                                                                                                    |
| Otpale su mrežice zvučnika.                       | <ul> <li>Za vraćanje mrežica zvučnika na mjesto, prvo isključite TV i zatim odspojite utikač iz utičnice. Zatim postupite na sljedeći način.</li> <li>Okrenite mrežicu zvučnika tako da se poklope oznake na mrežici s onima na TV-u, umetnite čepove na mrežici u otvore na TV-u i lagano ih pridržavajte. Provjerite naliježe li mrežica zvučnika pravilno na TV bez procjepa i zatim je učvrstite pritiskom prema dolje na gornjoj strani tako da sjedne na mjesto.</li> <li>Kako biste spriječili oštećenje TV-a, nemojte dodirivati zvučnike niti njihovu okolinu.</li> </ul> |
|                                                   | ive adairujte zvucnike.                                                                                                    |

Upute o montaži zidnog nosača nisu isporučene u obliku odvojenog letka s ovim TV-om. Upute za postavljanje su dio ovih uputa za uporabu TV-a.

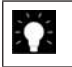

Za korisne informacije o Sonyjevim proizvodima posjetite http://www.sony-europe.com/myproduct/